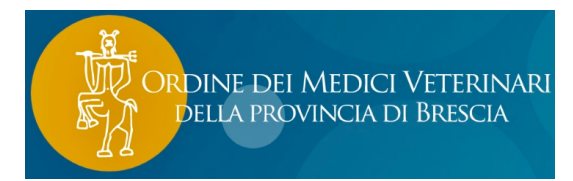

### GUIDA ALL'UTILIZZO DEL REGISTRO ELETTRONICO DEI TRATTAMENTI

"Al fine di assicurare il completamento del sistema informatico di tracciabilità dei medicinali veterinari, dei mangimi medicati e dei prodotti intermedi, a far data dal **28 Gennaio 2022**, la registrazione dei medicinali veterinari somministrati agli animali destinati alla produzione di alimenti e agli animali d'azienda, nonché le registrazioni da effettuare a cura dei veterinari, avvengono **esclusivamente** in formato elettronico".

Al fine di supportare il passaggio dalla registrazione cartacea a quella elettronica, questo opuscolo si pone come obiettivo quello di indicare le funzionalità di base del sistema informatico.
 Tutti gli applicativi e le funzionalità indicati nelle seguenti pagine fanno riferimento al portare del Sistema Informativo Veterinario (www.vetinfo.it) o alla sua applicazione mobile (Ricetta Elettronica Veterinaria), ritrovabile su AppStore o GooglePlay Android.

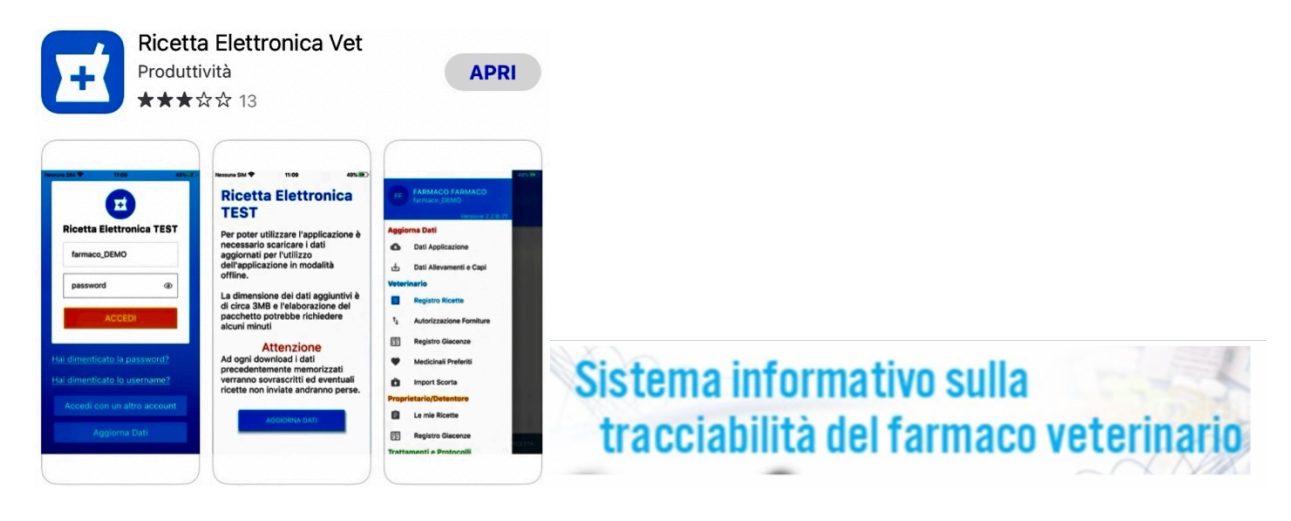

Richiesta account Vetinfo 2--5 Utilizzo del sistema tramite portale Vetinfo 6--18

Allineamento delle giacenze 6--7

Creazione e duplicazione del Protocollo Terapeutico 8--9 Creazione Indicazione Terapeutica 9--10 Inserimento Trattamento da Protocollo Terapeutico 10--12 Inserimento Trattamento da Indicazione Terapeutica 13--14 Il Registro dei Trattamenti (cancellare/ricercare/modificare/concludere) 14--15 Controllare i farmaci in giacenza 15 Associare le matricole ai numeri aziendali 16 Spostare i farmaci dalla scorta propria del veterinario su quella dell'allevamento 17

Associare un veterinario ad un allevamento 18

Utilizzo del sistema tramite App 19--23

### **RICHIESTA ACCOUNT**

Per procedere alla registrazione dei trattamenti è necessario possedere un account legato all'applicativo farmacosorveglianza sul portale Vetinfo. Tutti i veterinari sono già in possesso di un account al quale possono accedere tramite le credenziali della ricetta elettronica veterinaria.

Il Sistema Informativo Veterinario (<u>VetInfo</u>) - mette a disposizione degli utenti con account di "proprietario/detentore di azienda zootecnica in BDN" l'attivazione automatica del profilo FARMACO. La funzionalità- spiega un avviso- intende "accelerare le procedure di richieste e di rilascio delle credenziali per l'accesso a VetInfo e al <u>Sistema Informativo Nazionale della</u> <u>Farmacosorveglianza</u>.

Di conseguenza, dal 28 Gennaio 2022, tutti gli allevatori in possesso di un account Vetinfo per BDN avranno attivata automaticamente la sezione relativa all'applicativo farmaco. Va comunque ricordato che più persone di una stessa azienda possono avere un account collegato a quest'ultima, di conseguenza non essendo i responsabili dell'anagrafe per queste persone sarà necessario attivare il profilo farmaco anche dopo il 28 Gennaio, o nel caso non lo possedessero, creare un account nel portale Vetinfo.

Per richiedere un nuovo account è necessario collegarsi al portale www.vetinfo.it, una volta aperta la pagina in alto a sinistra si troverà "richiesta account per accesso vetinfo".

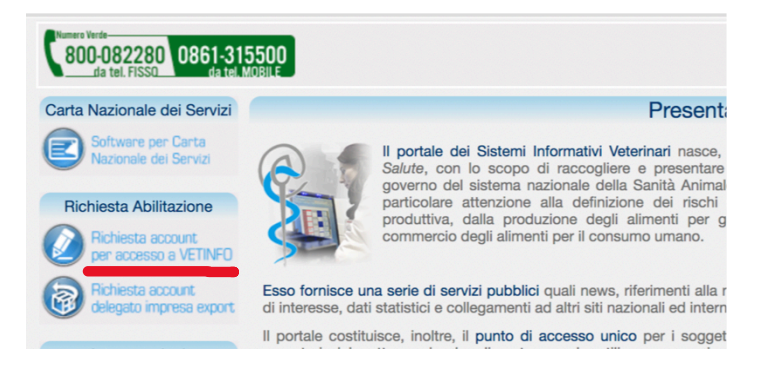

## **Richiesta Account**

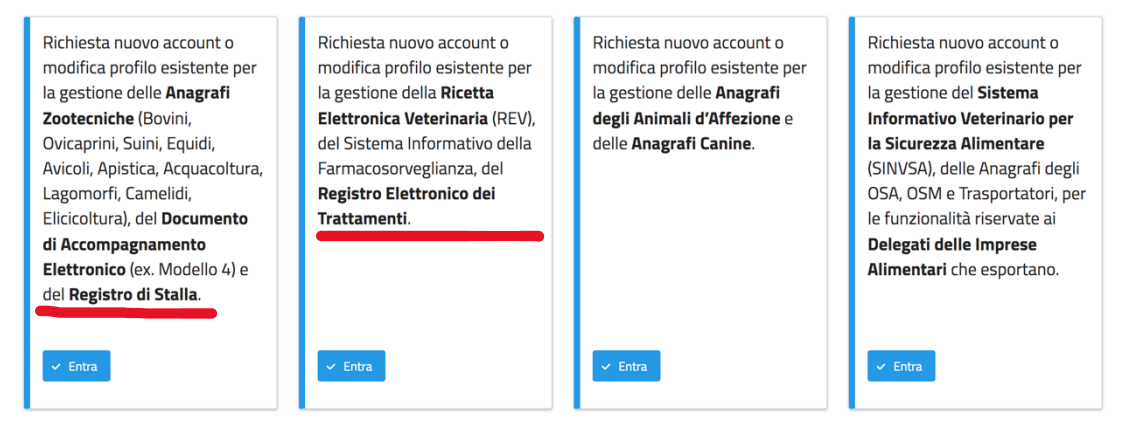

Per tutte le altre richieste di account cliccare sul seguente link

Selezionare la colonna giusta a seconda del tipo di applicativo per cui si vuole creare un account. ATTENZIONE prima di creare l'accesso del proprio account per l'applicativo ANAGRAFE ZOOTECNICA è necessario già disporre di un account in vetinfo, oltre che di accesso a SPID o CNS.

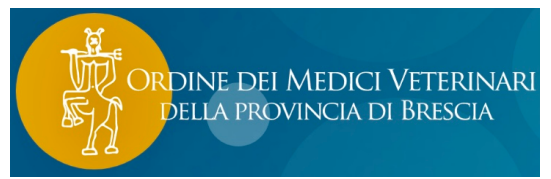

Quindi la creazione di ogni nuovo account deve prima essere fatta per la funzionalità Registro Elettronico Dei Trattamenti.

Se si seleziona la richiesta account per Registro Elettronico ci si troverà di fronte a questa schermata:

# **Richiesta Account**

| a questa pagina è possibile effettuare le seguenti operazioni:<br>Richiesta nuovo account o modifica profilo esistente per Farmacosorveglianza (R.E.V) ed Anagrafi zootecniche dei Bovini, Ovicaprini, Suini, Equidi, Animali d'affezione<br>Richiesta nuovo account o modifica profilo esistente per Veterinario aziendale dell'Anagrafe zootecnica degli Avicoli |  |  |  |  |  |  |
|----------------------------------------------------------------------------------------------------|--|--|--|--|--|--|
| Hai già un account Vetinfo o sei in possesso di SPID o CNS?                                                                                                    |  |  |  |  |  |  |
| SÌ NO                                                                                                    |  |  |  |  |  |  |

Per quanto riguarda gli allevatori ad oggi al momento della richiesta sono 3 le situazioni riscontrabili:

- allevatore Sprovvisto di account (cliccare allora su NO);
- Allevatore provvisto di account sul portale per l'utilizzo dell'anagrafe zootecnica (BDN), ma non per l'utilizzo del registro elettronico (Cliccare su SI), in ogni caso dal 28 Gennaio gli applicativi Registro Elettronico per questi allevatori saranno automaticamente attivati.
- Allevatore in possesso di un account revocato.

In qualsiasi caso al momento della richiesta è necessario possedere i seguenti documenti: documento d'identità del richiedente e nel caso in cui la persona per cui si fa richiesta fosse un coadiuvante non proprietario/detentore dell'azienda, ai precedenti documenti è necessario aggiungere carta d'identità della persona e delega scritta e firmata al titolare. I documenti di cui in precedenza vanno allegati in formato pdf o jpeg. Al momento della richiesta è necessario anche indicare un indirizzo e-mail (non PEC) a cui verrà legato l'account.

Attenzione, nel caso di allevatori sprovvisti totalmente di account Vetinfo sarà necessario allegare anche la visura camerale.

### **1. ALLEVATORE SPROVVISTO DI ACCOUNT**

Arrivati al momento di indicare se si è provvisti o no di un account (come visto in precedenza), indicare NO. Quando si crea un account nel portale inizialmente è possibile fare richiesta solo per farmacosorveglianza, solo in seguito, eventualmente, sarà possibile richiedere di aggiungere anche l'applicativo anagrafe zootecnica.

Proseguire la richiesta compilando tutti i campi richiesti, ricordiamo la necessità di allegare codice fiscale, documento d'identità e visura camerale dell'azienda non più vecchia di 6 mesi (attenzione ai formati esclusivamente jpeg o pdf) e un account di posta elettronica non PEC.

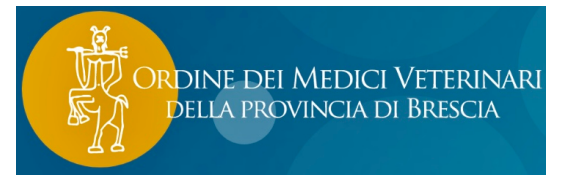

Al termine della richiesta verrà inviata una mail all'indirizzo fornito indicante il numero della richiesta e il giorno successivo una indicante username e password.

Al momento del primo accesso verrà chiesto di modificare la password temporanea fornita dal sistema con una propria avente almeno un carattere speciale (@!/).

| Richiesta nuovo account o modifica profilo e<br>Elettronico dei Trattamenti.                                                                                                    | sistente per la gestione della Ricetta Elettronica Veterinaria (REV), del Sistema Informativo della Farmacosorveglianz Attenzione!                                                            | a, del Regist |
|----------------------------------------------------------------------------------------------------|----------------------------------------------------------------------------------------------------|---------------|
| Hai già un account Vetinfo o sei ir                                                                                                    | Con un account Vetinfo o se si è in possesso di SPID o CNS, il processo di validazione sarà automatico.<br>Si intende proseguire con la richiesta di account SENZA effettuare autenticazione? |               |
| SI NO                                                                                                    | ✓ SI × NO                                                                                                    |               |
|                                                                                                    |                                                                                                    |               |
|                                                                                                    |                                                                                                    |               |
| ATTENZIONE! Non                                                                                                    | è possibile richiedere ruoli che permettono di registrare informazioni sulle anagrafi zootecniche. Torna indietro                                                                             |               |
| ATTENZIONE! Non i                                                                                                    | è possibile richiedere ruoli che permettono di registrare informazioni sulle anagrafi zootecniche. Torna indietro<br>gnati con * sono obbligatori                                             |               |
| ATTENZIONE! Non i<br>I campi contrasse<br>Tipologia Utente (ruolo                                                                                                    | è possibile richiedere ruoli che permettono di registrare informazioni sulle anagrafi zootecniche. Torna indietro<br>gnati con * sono obbligatori                                             |               |
| ATTENZIONE! Non i<br>I campi contrasseg<br>Tipologia Utente (ruole<br>Seleziona una tipologia                                                                                                    | è possibile richiedere ruoli che permettono di registrare informazioni sulle anagrafi zootecniche. Torna indietro<br>gnati con * sono obbligatori<br>o) *                                     |               |
| ATTENZIONE! Non i<br>I campi contrasseg<br>Tipologia Utente (ruolo<br>Seleziona una tipologia<br>Codice Fiscale della pe                                                                                            |                                                                                                    |               |
| ATTENZIONE! Non i<br>I campi contrasse<br>Tipologia Utente (ruole<br>Seleziona una tipologia<br>Codice Fiscale della pe<br>Per il ruolo selezionato sceg<br>Se l'Applicazione non è pres<br>Applicazioni per le qua |                                                                                                    |               |

### 2. ALLEVATORE PROVVISTO DI ACCOUNT ANAGRAFE BDN

Al momento della domanda "Si è già in possesso di un account Vetinfo" (come sopra), indicare SI e si verrà reindirizzati alla pagina di accesso e quindi inserire username e password oppure accedere tramite SPID o CNS.

Per gli allevatori che già posseggono un account sul portale per la funzionalità dell'anagrafe zootecnica è necessario abilitare quello stesso account anche all'applicativo farmaco.

| redenziali VetInfo   | SPID      | CNS |  |   |
|----------------------|-----------|-----|--|---|
|                      |           |     |  |   |
| Username:            |           |     |  |   |
| Password:            |           |     |  |   |
|                      |           |     |  | ۲ |
| 😮 Hai dimenticato la | password? |     |  |   |
|                      |           |     |  |   |

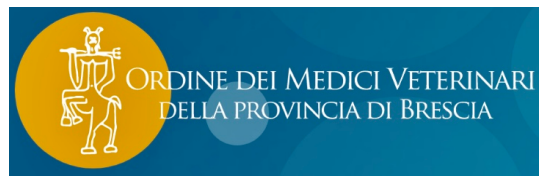

A quel punto seguendo la procedura e indicando l'applicativo per il quale si fa

richiesta (farmacovigilanza), si completa la richiesta. Si riceverà una mail dal sistema che richiede di confermare la mail indicata e in pochi minuti l'account verrà abilitato anche alla sezione farmaco.

| ettua il Logout (in alto a destra) per modificare il Codice Fiscale<br>dice Fiscale della persona che richiede l'accesso *                                                                                                    |  |
|----------------------------------------------------------------------------------------------------|--|
|                                                                                                    |  |
|                                                                                                    |  |
| fiscale deve corrispondere a quello registrato per l'Allevamento nella Banca Dati Nazionale Zootecnica (BDN)                                                                                                    |  |
| dice Fiscale o Partita IVA dei Detentore dell'Allevamento "                                                                                                    |  |
|                                                                                                    |  |
|                                                                                                    |  |
| il ruolo selezionato scegliere dall'elenco sottostante le applicazioni alle quali si è interessati.<br>'Applicazione non è presente nell'elenco far riferimento alla <b>Richiesta Account via Email</b> .                                                                                                    |  |
| Il ruolo selezionato scegliere dall'elenco sottostante le applicazioni alle quali si è interessati.<br>'Applicazione non è presente nell'elenco far riferimento alla <b>Richiesta Account via Email.</b><br><b>plicazioni per le quali si richiede l'accesso *</b>                                                                                  |  |
| Il ruolo selezionato scegliere dall'elenco sottostante le applicazioni alle quali si à interessati.<br>'Applicazione non è presente nell'elenco far riferimento alla <b>Richiesta Account via Email.</b><br><b>plicazioni per le quali si richiede l'accesso *</b><br>STEMA INFORMATIVO NAZIONALE FARMACOSORVEGLIANZA (Validato da ATS DI BRESCIA)  |  |
| Il ruolo selezionato scegliere dall'elenco sottostante le applicazioni alle quali si è interessati.<br>l'Applicazione non è presente nell'elenco far riferimento alla <b>Richiesta Account via Email.</b><br><b>plicazioni per le quali si richiede l'accesso *</b><br>STEMA INFORMATIVO NAZIONALE FARMACOSORVEGLIANZA (Validato da ATS DI BRESCIA) |  |
| Il ruolo selezionato scegliere dall'elenco sottostante le applicazioni alle quali si è interessati.  Papplicazioni per le quali si richiede l'accesso *  STEMA INFORMATIVO NAZIONALE FARMACOSORVEGLIANZA (Validato da ATS DI BRESCIA)  Q A ANAGRAFE NAZIONALE BOVINA - (PROFILO GIÀ ATTIVO)                                                         |  |

Ricordiamo che anche in caso in cui si fosse già provvisti di account è necessario ricaricare i documenti necessari alla richiesta di un nuovo account (documento d'identità).

### **3. ALLEVATORE CON ACCOUNT REVOCATO**

Se il sistema per un periodo di tempo prolungato non registra alcun accesso provvederà a revocare l'account. Quando si inserirà il codice fiscale della persona richiedente al momento della

richiesta (sia che si sia indicato SI sono già provvisto di account, che NO), il sistema avvertirà che quella persona è legata ad un account revocato e per riattivarlo sarà necessario inviare una mail all'indirizzo fdlab@izs.it, indicando il nome della persona richiedente, codice fiscale, indirizzo email e allegando visura camerale e documento d'identità.

Una volta processata la mail da parte dei tecnici si riceverà una mail indicante le nuove credenziali (username-password).

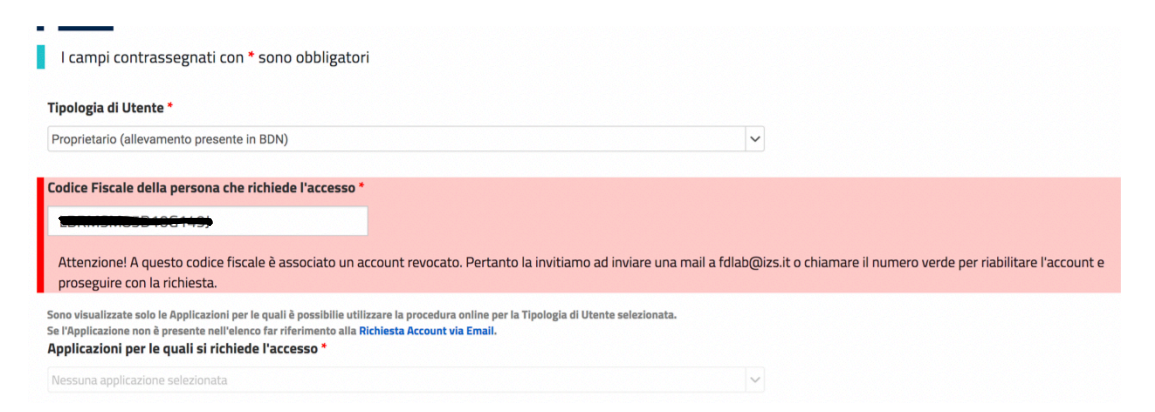

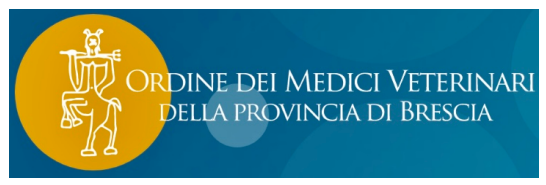

NB: si ricorda che è possibile accedere al registro dei trattamenti sia utilizzando le credenziali (username e password), sia tramite SPID e CNS.

### UTILIZZO DEL SISTEMA TRAMITE IL PORTALE VETINFO

Per utilizzare il sistema è necessario connettersi al portale www.vetinfo.it, in alto a destra si troverà il pulsante di accesso oltre il quale si potrà. accedere tramite credenziali, SPID o CNS.

|                                                        | Credenziali Vetinfo SPID CNS   |                                            |
|--------------------------------------------------------|--------------------------------|--------------------------------------------|
| ACCEDI all'Area riservata                              | Username:                      |                                            |
|                                                        | Password:                      | ۲                                          |
|                                                        | • Hai dimenticato la password? |                                            |
|                                                        | ACCEDI                         |                                            |
| Una volta entrati scorrere la pagina fino in basso a d | lestra dove si troverà         |                                            |
| l'icona della ricetta elettronica.                     |                                | Ricetta elettronica<br>Farmacosorveglianza |

Al momento dell'accesso al portale farmaco, se il veterinario desidera

seguito

lavorare su un'unica azienda o l'allevatore desidera spostarsi all'interno delle varie funzionalità senza inserire più volte il codice aziendale, è necessario inserire il codice allevix desiderato nella pagina iniziale così che venga salvato nonostante si cambi la pagina

| Cliccare su<br>modifica e<br>inserire e<br>selezionare il<br>proprio codice | Sistema Informativo Nazionale<br>della FARMACOSORVEGLIANZA<br>farmaco 1.0.89 | Scegii il Tema MANUALE UTENTE CONTATTI IT - Italiano V<br>Utente: TOLASI CECILIA (c.tolasi_VET)<br>Anno: 2022<br>Profilo: VETERINARIO - TOLASI CECILIA |
|-----------------------------------------------------------------------------|------------------------------------------------------------------------------|----------------------------------------------------------------------------------------------------|
| di stalla per<br>evitare di<br>doverlo<br>reinserire in                     | ☞ Menu                                                                       | Comunicazioni                                                                                                    |

Va ricordato che il sistema informativo veterinario, per gli allevamenti con scorta zootecnica, lavora tramite Protocolli Terapeutici, quindi al fine di rendere l'allevatore capace di inserire i trattamenti è necessario creare dei protocolli terapeutici. NB non possono essere redatti protocolli che prevedono l'utilizzo di farmaci appartenenti alla classe farmaceutica dei Macrolidi o CIA (cefalosporine 3-4 generazione, Chinoloni, Fluorchinoloni)

Prima di iniziare ad utilizzare il registro elettronico dei trattamenti è necessario allineare le giacenze o le rimanenze che ritroviamo sul sistema con quelle realmente presenti in stalla. Tutto quello che viene scaricato in questa fase deve avere una corrispondenza sul registro cartaceo dei trattamenti. Attenzione, questo passaggio può essere effettuato solo dal responsabile della scorta zootecnica o dal veterinario associato all'allevamento nel caso di allevamenti senza scorta.

Gestione Scorta o Rimanenze

Allineamento Giacenza NEW

Registro di Carico/Scarico

Registro di Carico/Scarico Scorta Propria

Registro movimentazioni scorta

Registro movimentazioni scorta propria

Import delle scorte

Dal menù a tendina selezionare la voce "allineamento giacenze".

Ordine dei Medici Veterinari della provincia di Brescia

Dopo aver selezionato il codice di stalla e cliccato ricerca, apparirà una sezione dove troveremo tutti i farmaci presenti in azienda con il quantitativo presente nel sistema, accanto sarà possibile indicare il quantitativo reale presente in azienda. ATTENZIONE questa operazione può essere fatta solo una volta.

|           | Azienda                   |                        | 00-     | Uisualizza le mie aziende |                 |                |                 |
|-----------|---------------------------|------------------------|---------|---------------------------|-----------------|----------------|-----------------|
|           | Proprietario              | ALIEN                  |         | TA-606 ACD (540)          |                 | 8 -            |                 |
|           |                           |                        |         |                           |                 | ₽ Ricerca      | P Ripristina    |
| Giacenze  |                           |                        |         |                           |                 |                |                 |
| AIC       | Denominazione Farmaco     | Confezione             | Mangime | Premiscele                | Unità di misura | Q.tà a Sistema | Q.tà Dichiarata |
| 101718056 | CLOXALENE PLUS            | SOSPENS. INIETT. FLAC. |         |                           | ml              | 1450           | 1450            |
| 101291033 | COMBIOTIC                 | FLACONE INIETTABILE D/ |         |                           | ml              | 260            | 260             |
| 100055058 | RAPISON                   | FLACONE IN VETRO TIPO  |         |                           | ml              | 275            | 275             |
| 101779015 | SULFAPRIM                 | SOLUZIONE INIETTABILE  |         |                           | ml              | 390            | 390             |
| 101707065 | OXTRA -SOLUZIONE INIETTAB | OXTRA MV 10 92,7 MG/N  |         |                           | ml              | 870            | 870             |
| 100087030 | PAN TERRAMICINA           | FLACONE DA 250 ML DI S |         |                           | ml              | 250            | 250             |
| 102683051 | NOROMECTIN 1%             | FLACONE DA 1000 ML     |         |                           | ml              | 600            | 600             |
| 102480035 | VIRBAMEC                  | FLACONE DA 500 ML      |         |                           | ml              | 1000           | 1000            |
| 103876025 | RESFLOR                   | FLACONE DA 250 ML      |         |                           | ml              | 500            | 500             |
| 103003012 | BOVILIS BOVIPAST RSP      | FLACONE MULTIDOSE DA   |         |                           | PEZZO           | 50             | 50              |
| 101874055 | CORULON                   | 1 FLACONE DA 10.000 U. |         |                           | PEZZO           | 1              | 1               |
| 101874067 | CORULON                   | 5 FLACONI DA 10.000 U. |         |                           | PEZZO           | 1              | 1               |
| 102040033 | IZOSSITOCINA              | FLACONE TAPPO PERFOR   |         |                           | ml              | 100            | 100             |
| 101274025 | ALGON                     | FLACONE DA 100 ML      |         |                           | ml              | 370            | 370             |
| 101595039 | NUFLOR 300 MG/ML SOLUZIO  | FLACONE DA 250 ML      |         |                           | ml              | 300            | 300             |
| 101725048 | DALMAZIN                  | 5 FLACONI DA 20 ML     |         |                           | ml              | 100            | 100             |
| 101336031 | VET-KETOFEN               | FLACONE DA 250 ML 10%  |         |                           | ml              | 360            | 360             |
| 102891013 | VECOXAN                   | 1 LITRO                |         |                           | ml              | 4300           | 4300            |
| 100357019 | NEO SPRAY CAF             | BOMBOLETTA DA 200 ML   |         |                           | ml              | 1200           | 1200            |
| 103321143 | BOVILIS IBR MARKER LIVE   | FLACONE IN VETRO DA 1  |         |                           | PEZZO           | 60             | 60              |
| 101961023 | CEFOVET A 250 MG SOSPENS  | SCATOLA 20 TUBI SIRING |         |                           | PEZZO           | 60             | 60              |

### CREAZIONE PROTOCOLLO TERAPEUTICO

Dal menù selezionare la voce Nuovo Protocollo Terapeutico e seguire la procedura. Inserire codice azienda, nel campo note indicare il nome del protocollo terapeutico che si vuole dare, se non si inserisce nessun nome il protocollo verrà identificato con il nome del farmaco.

#### Protocolli

Registro Protocolli Terapeutici

Crea Protocollo Terapeutico

| Protocollo terapeutico                        |                                           | × |
|-----------------------------------------------|-------------------------------------------|---|
| Proprietario e Azienda                        |                                           |   |
| Codice Azienda *                              | 13-2944 🖉 😢 🔻 🕼 Visualizza le mie aziende |   |
| Cognome Nome Proprietario                     |                                           |   |
| Detentore                                     | 6 ×                                       |   |
| Altro                                         |                                           |   |
| Visibile solo a me e agli altri<br>veterinari | 0                                         |   |
| Deroga                                        | No                                        |   |
| Note *                                        | zoppia                                    |   |
|                                               | h.                                        |   |
|                                               | Annulla                                   |   |

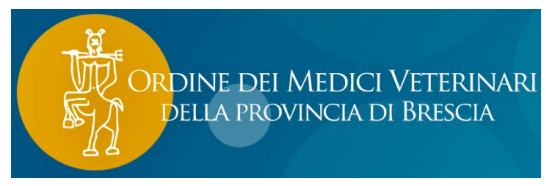

Ricercare il farmaco e indicarne la posologia. Per quei farmaci la cui somministrazione è ogni 48h indicare come durata del trattamento giorni 2 e nel campo "note" l'indicazione ogni 48h

| Scegli la tipologia                  | Farmaco      |     |              | Specie                                | BOVINI                                         |                                                                               |                                                   | 00 -                                                                |
|--------------------------------------|--------------|-----|--------------|---------------------------------------|------------------------------------------------|-------------------------------------------------------------------------------|---------------------------------------------------|---------------------------------------------------------------------|
| Medicinale veterinario               |              |     |              | <b>TESA O SOSPEN</b>                  | SIONE                                          |                                                                               |                                                   |                                                                     |
| AIC Famiglia                         | 101707       |     |              | ò suggerire i te<br>o prescritto. Ta  | mpi di attesa attrave<br>ali tempi di sospensi | erso la selezione di categoria, sottoc<br>one devono essere verificati dal me | ategoria e via di somm<br>dico veterinario e, ove | ninistrazione tra quelle autorizz<br>necessario, possono essere var |
| Denominazione Farmaco                |              | 00- |              | LA RE                                 | SPONSABILITA DI                                | EI VALORI DEI TEMPI DI ATTESA                                                 | A E A CARICO DEL V                                | ETERINARIO.                                                         |
| Trattamento                          | -            |     |              | ocategoria (da aut                    | orizzazioni al commercio                       | dei farmaci veterinari)                                                       |                                                   |                                                                     |
| Quantitativo '                       | 0            |     |              | ostra solo quelle<br>ste con tempi di |                                                |                                                                               |                                                   |                                                                     |
| Posologia *                          | 8ml/100kg pv |     |              | sospensione                           |                                                |                                                                               |                                                   |                                                                     |
|                                      |              |     | ,            | Sottocategoria                        | BOVINO - BOVINE                                |                                                                               |                                                   | 00-                                                                 |
| Durata Trattamento (GG) <sup>4</sup> | 3            |     |              |                                       |                                                |                                                                               |                                                   |                                                                     |
| Altro                                |              |     |              | mministrazione                        | USO INTRAMAMMARI                               | 0                                                                             |                                                   | 0 -                                                                 |
| Note                                 |              |     |              | nia Classiform I                      | Galactera                                      |                                                                               |                                                   |                                                                     |
| Note                                 |              |     |              | ria Classyrarm "                      | Seleziona                                      |                                                                               |                                                   |                                                                     |
|                                      |              |     | é            | a Alimonta                            | Seleziona                                      | Lloità di Minura                                                              |                                                   | Tompo di Attoso                                                     |
|                                      |              |     | Annulla Inse | risci Carao                           | Vitello                                        | Unita di Misura                                                               | <b>0</b> •                                        | rempo di Attesa                                                     |
|                                      |              |     |              | Carne                                 | Manza/Vitellone                                |                                                                               |                                                   | /                                                                   |
|                                      |              |     |              | Uova                                  | Giorni                                         |                                                                               |                                                   |                                                                     |
|                                      |              |     |              | Latte *                               | Ore                                            |                                                                               | 0 -                                               | 84                                                                  |
|                                      |              |     |              | Organi *                              | Giorni                                         |                                                                               | <mark>⊙</mark> ▼                                  | 7                                                                   |
|                                      |              |     |              | Miele                                 | Giorni                                         |                                                                               | 8 -                                               |                                                                     |
|                                      |              |     | ALTRO        |                                       |                                                |                                                                               |                                                   |                                                                     |

Completare il protocollo tramite l'inserimento della diagnosi per cui si utilizza quel farmaco e la specie di destinazione, nonché la categoria Classyfarm (Vitello, Manza/Vitellone, Toro/Vacca per quel che riguarda i bovini). Il sistema completerà in automatico i tempi di sospensione (CONTROLLARE SEMPRE). Confermare al termine per la creazione di un nuovo protocollo terapeutico.

NB alcuni farmaci hanno tempi di sospensione diversi a seconda della via di somministrazione, se vengono usate più vie indistintamente si rende necessario creare più protocolli terapeutici.

È possibile **DUPLICARE UN PROTOCOLLO TERAPEUTICO** da una stalla all'altra, selezionando un protocollo a partire dal "registro protocolli terapeutici" del menù.

| Protoc   | ollo Terapeutico   |                    |                        |                   |             |                      |                             | 0                                                                             |                              |                             |            |        |
|----------|--------------------|--------------------|------------------------|-------------------|-------------|----------------------|-----------------------------|-------------------------------------------------------------------------------|------------------------------|-----------------------------|------------|--------|
|          | Numero             | Stato Prescrizione | Tipo Prescrizione      | Note              | ,           | Data Prescrizio      | Codice Azienda              | a Cognome Nome Proprietario                                                   | Done                         | avor solo                   | vionato il |        |
|          | 1642874108389T     | Confermato         | Protocolio terapeutico | trattamento cript | osporidiosi | 22-01-2022           | 1                           |                                                                               | proto                        | collo desi                  | derato in  |        |
|          | 1642873514931T     | Confermato         | Protocollo terapeutico | infiammazione     |             | 22-01-2022           | 1                           | · · · · · · · · · · · · · · · · · · ·                                         |                              | • • •                       |            |        |
|          | 1642873312990T     | Confermato         | Protocollo terapeutico | polmonite vitelli |             | 22-01-2022           | 1                           |                                                                               | basso                        | o apparira l                | l'icona    |        |
|          | 1642873244033T     | Confermato         | Protocollo terapeutico | setticemia        |             | 22-01-2022           | 1                           |                                                                               | Dundi                        |                             | nandala à  |        |
|          | 1642873188928T     | Confermato         | Protocollo terapeutico | mastite           |             | 22-01-2022           | 1                           |                                                                               | Dupi                         | ca, selezio                 | nandola e  |        |
|          | 1642873142365T     | Confermato         | Protocollo terapeutico | vaccinazione asc  |             | 22.01.2022           | 4                           |                                                                               |                              |                             |            |        |
|          | 1642873086334T     | Confermato         | Protocollo terapeutico | asciutta          |             |                      | Nome diarrea                | ı vitelli                                                                     |                              |                             |            |        |
|          | 1642422412071T     | Confermato         | Protocollo terapeutico | vaccinazione par  |             | Codice Az            | cienda 1                    |                                                                               |                              |                             |            |        |
|          | 1642422348913T     | Confermato         | Protocollo terapeutico | vaccinazione ma   |             |                      |                             |                                                                               |                              |                             |            |        |
|          | 1641968066787T     | Confermato         | Protocollo terapeutico | trattamento crip  | Cognon      | ne Nome Propri       | etario                      | of MICLIC                                                                     | JRATT PRAN                   |                             |            |        |
| Marcalla |                    |                    | Denine (               |                   | 10          | D Fiscale Propri     | etario <b>etario</b>        |                                                                               |                              |                             |            |        |
| visualiz | zati 1 - 10 di 370 |                    | Pagina                 |                   |             | 9                    | pecie BOVINI                |                                                                               |                              |                             |            |        |
|          | isualizza dottagli |                    | Duplice                |                   |             | <b>6</b>             |                             |                                                                               |                              |                             |            |        |
| V        | Isualizza dellagii | Annutta            | 6 Duptica              |                   |             | Sottocat             | egoria BOVINI               |                                                                               |                              |                             |            |        |
|          |                    |                    |                        |                   | Copia su    |                      |                             |                                                                               |                              |                             |            |        |
| poss     | ibile rinoi        | minare e           | spostare               | lo                |             |                      | Nome<br>Per una<br>del dupl | migliore identificazione del protoco<br>icato sarà seguito dalla categoria Cl | ollo, il nome<br>lassyfarm   |                             |            |        |
| stes     | so protoc          | ollo terap         | peutico si             | u                 |             |                      | indicata                    |                                                                               |                              |                             |            |        |
| un'n     | Itra stalla        |                    |                        |                   |             | Codice Az            | tienda                      |                                                                               | <mark>⊙</mark> -             | P Visualizza le mie aziende |            |        |
| una      | iti a stalla       | •                  |                        |                   | Cognon      | ne Nome Propri       | etario                      |                                                                               | <b>0</b> •                   |                             |            |        |
|          |                    |                    |                        |                   |             | D Fiscale Propri     | etario                      |                                                                               |                              |                             |            |        |
|          |                    |                    |                        |                   |             | b i iscale i i opi i | etario                      |                                                                               |                              |                             |            |        |
| Prim     | ia di confe        | ermare la          | 1                      |                   |             | Categoria Class      | yfarm Selezi                | iona 🔻                                                                        |                              |                             |            |        |
| امرياه   | icaziona           | liceare            |                        | :"                |             | Stato Prot           | ocollo Confe                | rmato 🔹                                                                       |                              |                             |            |        |
| uupi     | icazione c         | liccare s          | u aggiui               | igi               |             |                      |                             |                                                                               |                              |                             |            |        |
|          |                    |                    |                        |                   |             |                      |                             |                                                                               | <ul> <li>Aggiungi</li> </ul> |                             |            |        |
|          |                    |                    |                        |                   | Selezione   |                      |                             |                                                                               |                              |                             |            |        |
|          |                    |                    |                        |                   |             |                      |                             |                                                                               |                              |                             |            |        |
|          |                    |                    |                        |                   |             |                      |                             |                                                                               |                              |                             | Conferma   | Chiudi |

#### **CREAZIONE DI UN'INDICAZIONE TERAPEUTICA**

Per l'inserimento di trattamenti con farmaci per cui o non è prevista la possibilità di creazione di un protocollo terapeutico (CIA) o per cui si decide volontariamente di non creare un protocollo terapeutico (ad esempio perché farmaci utilizzati in maniera occasionale), <u>o per farmaci che restano in giacenza perché non completamente utilizzati negli allevamenti senza scorta zootecnica</u>, si rende necessario inserire il trattamento tramite l'indicazione terapeutica.

| Scegli la tipologia                                                        | Farmaco                                                                              |
|----------------------------------------------------------------------------|--------------------------------------------------------------------------------------|
| Medicinale veterinario                                                     |                                                                                      |
| AIC Famiglia *                                                             | 104985                                                                               |
| Denominazione Farmaco *                                                    | •••••                                                                                |
| Confezione                                                                 | FLACONE DA 250ML DI SOSPENSIONE PER USO ORALE PER BOVINI, SUINI                      |
| Unità di misura *                                                          | ml                                                                                   |
| Trattamenti ai sensi degli<br>artt. 4 e 5 del D.Lgs.<br>158/2006 o Vaccino | No<br>Selezionare solo per i farmaci per cui è obbligatoria la segnalazione alla ASL |
| Trattamento                                                                |                                                                                      |
| Quantitativo *                                                             | 30 (è il quantitativo totale di farmaco dato agli animali associati)                 |
| Posologia *                                                                | 2.5ml/10kg pv                                                                        |
| Durata Trattamento (GG) *                                                  | teres and                                                                            |
| Trattamento (è obbligatorio se s                                           | vuole eseguire contestualmente il trattamento)                                       |
| Inizio trattamento                                                         | 04-07-2021                                                                           |
| Fine trattamento                                                           | 04-07-2021                                                                           |
| Altro                                                                      |                                                                                      |
| Note                                                                       |                                                                                      |
|                                                                            | Annulla                                                                              |

#### Indicazioni Terapeutiche

Registro Indicazioni Terapeutiche

Crea Indicazione Terapeutica

Crea Indicazione Terapeutica da Scorta Propria del Veterinario

ORDINE DEI MEDICI VETERINARI Della provincia di Brescia

Crea Indicazione Terapeutica da Scorta Struttura Non Zootecnica NEH

Indicare il nome del farmaco, posologia, durata del trattamento e inizio e fine trattamento e categoria Classyfarm.

### Ricercare poi gli animali trattati:

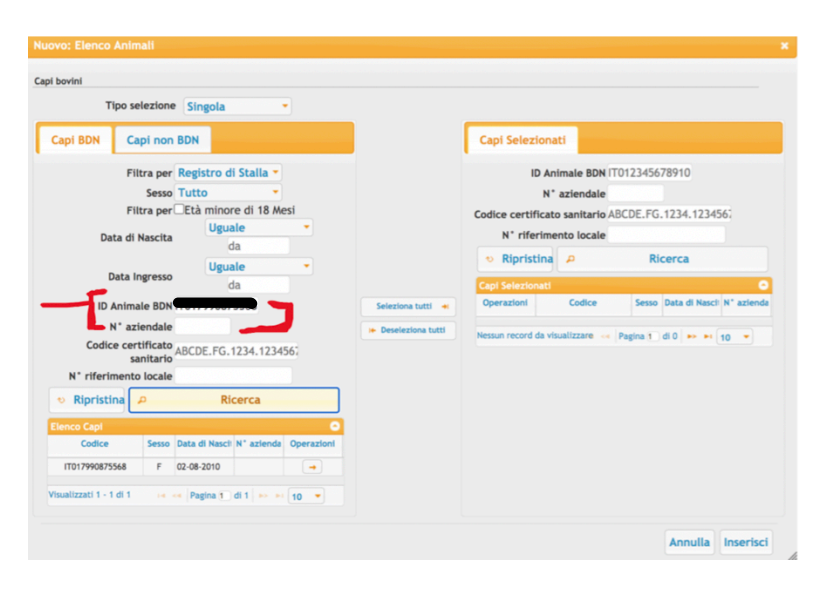

#### Animali ad identificazione singola

| Nuovo: Elenco Animali       | *                                                  |
|-----------------------------|----------------------------------------------------|
| Identificazione Animali     | Per animali cor                                    |
| Codice Box/Gruppo Animali * | identificazione                                    |
| Sesso * Seleziona 🔻         | massiva                                            |
|                             | Annulla Inserisci                                  |
| Informazione ×              | delle graaziene dell'indigaziene teranoutice verrè |

Al termine della creazione dell'indicazione terapeutica verrà chiesto se si intende eseguire il trattamento immediatamente, nel caso non fosse così sarà poi a carico dell'allevatore andare ad eseguire il trattamento tramite la ricerca dell'indicazione terapeutica nella sezione "inserimento trattamento da prescrizione".

Ordine dei Medici Veterinari Della provincia di Brescia

### **INSERIMENTO TRATTAMENTO DA PROTOCOLLO TERAPEUTICO**

Si No

Il Registro Elettronico dei Trattamenti, negli allevamenti con scorta, ragiona per "Protocolli Terapeutici", che al momento dell'inizio dell'utilizzo saranno già stati inseriti dal Veterinario Aziendale. Un protocollo terapeutico corrisponde all'utilizzo di un farmaco in una situazione conosciuta e comune in allevamento.

| Trattamenti                             |     |
|-----------------------------------------|-----|
| Registro Trattamenti                    | Da  |
| Inserimento Trattamento da Prescrizione | tra |
| Inserimento Trattamento da Protocollo   |     |
|                                         |     |

A quel punto cliccare su ricerca e

Vuoi eseguire contestualmente il

trattamento ? Premendo "Si", verrà creato un nuovo trattamento per ogni farmaco

specificato e, per ogni trattamento, verrà registrata una singola

somministrazione. Ognuno dei trattamenti creati verrà chiuso sul

momento

Dal menù a tendina selezionare "inserimento trattamento da protocollo"

| 21        | nariranno tutti i protocolli toranoutici                   | Protocollo     |                                  |                                      |                          |                  |
|-----------|------------------------------------------------------------|----------------|----------------------------------|--------------------------------------|--------------------------|------------------|
| ah        | pariranno tutti i protocom terapeutici                     | Numero         | Denominazione protocollo         | Data registrazi Codice Azienda Cogno | ome Nome Proprietario    | Veterinario      |
| re        | gistrati, selezionare quello che si                        | 1625418851135T | asciutta Garage                  | 04-07-2021                           |                          |                  |
| 10        |                                                            | 1614771763435T | irrigazione uterina              | 03-03-2021                           |                          |                  |
| in        | tende utilizzare e cliccare su continua.                   | 1609949791883T | vaccinazione iniettabile vitelli | 06-01-2021                           |                          |                  |
|           |                                                            | 1609949736384T | vaccinazione intranasale vitelli | 06-01-2021                           |                          |                  |
|           |                                                            | 1609949655894T | diarrea vitelli                  | 06-01-2021                           |                          |                  |
|           |                                                            | 1609949509961T | stati infiammatori               | 06-01-2021                           |                          |                  |
|           |                                                            | 1609949304671T | zoppia                           | 06-01-2021                           |                          |                  |
|           |                                                            | 16000401070797 | martite                          | 06-01-2021                           |                          |                  |
|           | Dati generali del trattamento                              |                | tta                              | 06-01-2021                           |                          |                  |
|           |                                                            |                | re                               | 06-01-2021                           |                          |                  |
| Data Fine | (verrà utilizzata solo in caso di chiusura contestuale del |                | protocollo<br>ia Prodotto        | Motivazione                          | Posologia                | Durata Trattamer |
| Note      | trattamento.)                                              |                |                                  | 📧 < 🏼 Pagina 🚺 di 0                  | ► 10 ▼ ¢ I ■ Ø           | ?                |
|           |                                                            | 1.             |                                  |                                      |                          | <b>1</b>         |
|           | ↑ Indietro                                                 | o 🖡 Continu    | A ques                           | to punto è ne<br>lative al tratt     | cessario inse<br>amento: | erire le         |
|           |                                                            |                |                                  |                                      |                          |                  |
|           | Seleziona gli animali                                      |                |                                  |                                      |                          |                  |

**ATTENZIONE!!** 

- È possibile concludere il trattamento direttamente al momento della registrazione dello stesso, è allora necessario inserire la data di inizio e la data di fine del trattamento. Il sistema rileverà una somministrazione, ma inserirà correttamente la data di inizio e fine trattamento per il calcolo dei tempi di sospensione.
- Se non si intende concludere immediatamente il trattamento, ma lasciarlo "in corso" e quindi scaricare giornalmente le singole somministrazioni, allora è sufficiente inserire la

| Denominazione<br>Farmaco *   |                                                                                                    |
|------------------------------|----------------------------------------------------------------------------------------------------|
| Giacenza                     | 12                                                                                                    |
| Disponibile                  | 12                                                                                                    |
| Unità di misura *            | PEZZO                                                                                                    |
| Quantitativo *               | (è il quantitativo totale di farmaco dato agli animali associati)<br>Lasciando la quantità a zero, non verrà creata la prima somministrazione per<br>questo farmaco.<br>Per PEZZO e SCAT sono ammessi solo valori interi. |
| Durata Trattamento<br>(GG) * | 1                                                                                                    |
| Posologia                    | 1tb/quarto                                                                                                    |
|                              | ▼ Indietro                                                                                                    |

sola data di inizio del trattamento.

Indicare quindi il quantitativo totale di farmaco utilizzato nel corso di TUTTO il trattamento, se lo si intende concludere al momento della registrazione, o nella singola somministrazione, se lo si intende lasciare aperto.

dine dei Medici Veterinari della provincia di Brescia

(es. 150ml se concludo

immediatamente un trattamento durato 3 giorni, 50ml se lascio aperto un trattamento che ad ogni somministrazione prevede un'iniezione di 50ml).

Prima di concludere il trattamento è necessario indicare gli animali trattati. Il registro è direttamente collegato alla Banca Dati Nazionale, quindi qualsiasi animale registrato è rintracciabile tramite matricola. Se i numeri aziendali sono già stati associati all'interno del sistema è possibile ricercare l'animale trattato inserendo l'aziendale nella casella N AZIENDALE, altrimenti ricercare inserendo la matricola nello spazio ID ANIMALE BDN e cliccare su ricerca.

| Fil<br>Fil<br>Data di                              | ltra per<br>Sesso<br>Itra per<br>Nascita           | Registro di<br>Tutto<br>Età minore<br>Magg<br>d<br>Ugua                                                                                     | Stalla •<br>•<br>• di 18 Me<br>tiore ugua<br>a<br>a | si<br>le T              |                                         | Codice certi<br>N° rife<br>• Ripris | ID Ani<br>N°<br>ficato<br>erimen<br>tina | imale BDN  TO<br>aziendale<br>o sanitario ABC<br>nto locale | 123456<br>CDE.FG<br>Ri | .1234.12345<br>. <b>cerca</b> | 567        |
|----------------------------------------------------|----------------------------------------------------|----------------------------------------------------------------------------------------------------|-----------------------------------------------------|-------------------------|-----------------------------------------|-------------------------------------|------------------------------------------|-------------------------------------------------------------|------------------------|-------------------------------|------------|
| Data I                                             | ngresso                                            | d                                                                                                    | a                                                   |                         |                                         | Capi Selezio                        | nati                                     |                                                             |                        |                               | 6          |
| ID Anima                                           | ale BDN                                            | IT012345678                                                                                                    | 8910                                                |                         |                                         | Operazioni                          |                                          | Codice                                                      | Sesso                  | Data di Nasci                 | N° aziendi |
| N° az                                              | iendale                                            |                                                                                                    |                                                     |                         |                                         | +                                   | IT                                       | 017992625747                                                | м                      | 11-01-2022                    |            |
| N° riferimento<br>Ripristina                       | o locale                                           | Rie                                                                                                    | cerca                                               |                         | Seleziona tutti +I                      |                                     |                                          |                                                             |                        |                               |            |
| l° riferimento<br>Ripristina<br>co Capi<br>Codice  | o locale                                           | Rie<br>Data di Nasci                                                                                                    | Cerca<br>N° azienda                                 | Operazioni              | Seleziona tutti 斗                       |                                     |                                          |                                                             |                        |                               |            |
| I* riferimento<br>Ripristina<br>co Capi<br>Codice  | Sesso<br>M                                         | Rie<br>Data di Nasci<br>11-01-2022                                                                                                    | Cerca<br>N° azienda                                 | Operazioni              | Seleziona tutti 🔸                       |                                     |                                          |                                                             |                        |                               |            |
| Ripristina<br>co Capi<br>Codice                    | Sesso<br>M<br>M                                    | Rie<br>Data di Nasci<br>11-01-2022<br>11-01-2022                                                                                            | Cerca<br>N° azienda                                 | Operazioni              | Seleziona tutti +I                      |                                     |                                          |                                                             |                        |                               |            |
| Ripristina<br>Co Capi<br>Codice                    | Sesso<br>M<br>M<br>M                               | Rie<br>Data di Nasci<br>11-01-2022<br>10-01-2022                                                                                            | N° azienda                                          | Operazioni<br>→<br>→    | Seleziona tutti +I I+ Deseleziona tutti |                                     |                                          |                                                             |                        |                               |            |
| * riferimento<br>Ripristina<br>co Capi<br>Codice   | Sesso<br>M<br>M<br>M<br>F                          | Rie<br>Data di Nasci<br>11-01-2022<br>11-01-2022<br>10-01-2022<br>07-01-2022                                                                | N° azienda                                          | Operazioni<br>•••<br>•• | Seleziona tutti +                       |                                     |                                          |                                                             |                        |                               |            |
| * riferimento<br>Ripristina<br>co Capi<br>Codice   | Sesso<br>M<br>M<br>M<br>M<br>F<br>F                | Data di Nasci           11-01-2022           11-01-2022           10-01-2022           07-01-2022           07-01-2022                      | N° azienda                                          | Operazioni              | Seleziona tutti и                       |                                     |                                          |                                                             |                        |                               |            |
| N° riferimento<br>Ripristina<br>co Capi<br>Codice  | Sesso<br>M<br>M<br>M<br>M<br>M<br>F<br>F<br>F      | Data di Nasci           11-01-2022           11-01-2022           10-01-2022           07-01-2022           07-01-2022           06-01-2022 | N° azienda                                          | Operazioni              | Seleziona tutti и                       |                                     |                                          |                                                             |                        |                               |            |
| N° riferimento<br>Ripristina<br>nco Capi<br>Codice | Sesso<br>M<br>M<br>M<br>M<br>M<br>F<br>F<br>M<br>F | Rid<br>Data di Nasci<br>11-01-2022<br>11-01-2022<br>10-01-2022<br>07-01-2022<br>07-01-2022<br>06-01-2022<br>13-01-2022<br>13-01-2022        | N° azienda                                          | Operazioni              | Seleziona tutti и                       |                                     |                                          |                                                             |                        |                               |            |

Una volta ricercato l'animale è necessario selezionarlo e tramite la freccia che appare alla destra della data di nascita trasportarlo nella colonna di destra.

Solo dopo sarà possibile cliccare su inserisci e poi concludere il trattamento, al termine del quale verrà chiesto se si desidera concluderlo immediatamente o no.

12

Continua

PEZZO PEZZO DF77(

ATTENZIONE!! Per gli animali non soggetti ad identificazione singola si renderà necessario indicare il numero di animali trattati e il box/gruppo identificativo. ATTENZIONE utilizzare identificativi per box e gruppi univoci al fine poi di rendere fruibile la ricerca dei trattamenti!!

| Nuovo: Elenco Animali       | *                 |
|-----------------------------|-------------------|
| Identificazione Animali     |                   |
| N° Animali *                |                   |
| Codice Box/Gruppo Animali * |                   |
| Sesso *                     | Seleziona 🔹       |
|                             | Annulla Inserisci |
|                             | + Inserisci Capo  |

È possibile anche eseguire trattamenti massivi negli animali ad identificazione singola sfruttando l'utilizzo di un file csv scaricabile dal sistema (cambiando la selezione da singola a file csv). In questo file è possibile inserire tutte le matricole degli animali che si desiderano trattare e ricaricarlo sul sistema, in maniera tale che quei trattamenti che coinvolgono un gran numero di animali possano essere inseriti in una sola volta.

Attenzione, il file CSV è un particolare tipo di file Excel e deve essere caricato come tale sul sistema senza cambio di formati. Oltre alla matricola nel file è necessario indicare anche il sesso dell'animale in lettera maiuscola (M/F).

## INSERIMENTO DEI TRATTAMENTI NEGLI ALLEVAMENTI SENZA SCORTA O A PARTIRE DA **UN'INDICAZIONE TERAPEUTICA**

Al momento dell'emissione della ricetta per prescrizione o al momento della creazione di

Trattamenti

Registro Trattamenti

Inserimento Trattamento da Prescrizione

un'indicazione terpeutica, il veterinario ha già indicato gli animali da trattare, la posologia e la durata del trattamento. Per inserire il trattamento è sufficiente nel menù selezionare: inserimento trattamento da prescrizione.

| folgeland and for the second second |                      |           |                                                                                                    |                                                                                                    |                                                                                   |                       |              |                                                                                |
|----------------------------------------------------------------------------------------------------|----------------------|-----------|----------------------------------------------------------------------------------------------------|----------------------------------------------------------------------------------------------------|-----------------------------------------------------------------------------------|-----------------------|--------------|--------------------------------------------------------------------------------|
| Seleziona un farmaco / mangime da trattare                                                                                                    |                      |           |                                                                                                    | all'ap                                                                                                    | pertura di                                                                        | questa sc             | herma        | ta                                                                             |
| <ul> <li>Ricerca elenco farmaci / mangimi da trattare</li> </ul>                                                                                                    |                      |           |                                                                                                    | clicca                                                                                                    | are su rice                                                                       | erca, a que           | el punt      | D                                                                              |
| Codice azienda * 🔀 😴 😴 🖓 😴 😵                                                                                                    |                      |           |                                                                                                    | comp                                                                                                    | pariranno                                                                         | tutti i farı          | maci cł      | ne è                                                                           |
| Proprietario * Azz AGN. CA NING BEEL COLIC 🛛 🕄 👻                                                                                                    |                      |           |                                                                                                    | nossi                                                                                                    | hilo scari                                                                        | care una              | volta        |                                                                                |
| C.F. Proprietario                                                                                                    |                      |           |                                                                                                    | . possi                                                                                                    |                                                                                   | care, una             | voita        |                                                                                |
| Data Prescrizione Uguale 👻 da                                                                                                    |                      |           |                                                                                                    | selez                                                                                                    | ionato qu                                                                         | iello desid           | lerato       |                                                                                |
|                                                                                                    |                      |           |                                                                                                    |                                                                                                    |                                                                                   |                       |              |                                                                                |
| N° Ricetta o Indicazione<br>Terapeutica                                                                                                    |                      |           |                                                                                                    | conti                                                                                                    | nuare.                                                                            |                       |              |                                                                                |
| N* Ricetta o Indicazione<br>Terapeutica<br>Denominazione Farmaco                                                                                                    |                      |           | <b>8 •</b>                                                                                                    | conti                                                                                                    | nuare.                                                                            |                       |              |                                                                                |
| N° Ricetta o Indicazione<br>Terporutica<br>Denominazione Farmaco<br>Codice Box/Gruppo Animali                                                                                                    |                      |           | 8 -                                                                                                    | conti                                                                                                    | nuare.                                                                            |                       |              |                                                                                |
| N* Ricetta o Indicazione<br>Terapeutica<br>Denominazione Farmaco<br>Codice Box/Gruppo Animali<br>id. Animale                                                                                                    |                      | 1         |                                                                                                    | conti                                                                                                    | nuare.                                                                            | ramacı r mangınır a   | a craccare   |                                                                                |
| N° Ricetta o Indicazione<br>Terapeutica<br>Denominazione Farmaco<br>Codice Box/Gruppo Animali<br>Id. Animale                                                                                                    | 6 Plane              |           | S  Elenco farmaci / many Tipo Prescrizione                                                                                                    | conti<br>gimi<br>Alc AIC Famigi                                                                                                    | nuare.                                                                            | Fam. Prodotto fornito | Composizione | Quantità                                                                       |
| N* Riceta o Indicazione<br>Terapeutica<br>Denominazione Farnazo<br>Codice Box/Gruppo Animali<br>Id. Animale                                                                                                    | P Ricerca            | )<br>21   | Elenco farmaci / mang<br>Tipo Prescrizione<br>Prescrizione Veterinaria                                                                                                    | gimi<br>Alc AIC Famigi<br>105337 105337                                                                                                    | ILI Famiglia Pri AIC Fam.<br>PAROFOR CR                                           | Fam. Prodotto fornito | Composizione | Quantita<br>500                                                                |
| N* Ricetta o Indicazione<br>Terapeutica<br>Denominazione Farmaco<br>Codice Box/Gruppo Animali<br>Id. Animale                                                                                                    | P Ricerca            | )<br>()   | Elenco farmaci / mang<br>Tipo Prescrizione<br>Prescrizione Veterinaria<br>Prescrizione Veterinaria                                                                                     | emi<br>alc AlC Famigi<br>105337 105337                                                                                                    | ILL Famiglia Pri AIC Fam.<br>PAROFOR CR<br>PAROFOR CR                             | Fam. Prodotto fornito | Composizione | Quantità<br>500<br>2000                                                        |
| N* Ricetta o Indicazione<br>Terapeutica<br>Denominazione Farmaco<br>Codice Box/Gruppo Animali<br>Id. Animale                                                                                                    | P Ricerca            | <br> <br> | Elenco farmaci / man<br>Tipo Prescrizione<br>Prescrizione Veterinaria<br>Prescrizione Veterinaria                                                                                      | conti<br>al Alc Alc Famig<br>105337 105337<br>104548 104548                                                                                                    | ILL Famiglia Pri AIC Fam.<br>PAROFOR CR<br>PAROFOR CR<br>NOROSEAL                 | Fam. Prodotto fornito | Composizione | Quantità           500           2000           240                            |
| N* Ricetta o Indicazione<br>Terapeutica<br>Denominazione Farmaco<br>Codice Box/Gruppo Animali<br>Id. Animale<br>Elenco farmaci / mangimi<br>Tipo Prescrizione Ait. AlC Famigli. Famiglia Pr. AlC Fam. Fam. Prodotto fornito Descrizio                                                                                                    | P Ricerca            | ) (P)     | Elenco farmaci / man<br>Tipo Prescrizione<br>Prescrizione Veterinaria<br>Prescrizione Veterinaria<br>Prescrizione Veterinaria                                                          | et in 105337<br>105337<br>105337<br>10548<br>102438<br>102438<br>10248<br>10248<br>1 | ILL Famiglia Pri AIC Fam.<br>PAROFOR CR<br>PAROFOR CR<br>NOROSEAL<br>HEPTAWAC P   | Fam. Prodotto fornito | Composizione | Quantità<br>500<br>2000<br>240<br>125                                          |
| N* Riceta o Indicazione anno 1990 - 10 - 10 - 10 - 10 - 10 - 10 - 10                                                                                                    | P Ricerca<br>Mangime | )         | Elenco farmaci / many<br>Tipo Prescrizione<br>Prescrizione Veterinaria<br>Prescrizione Veterinaria<br>Prescrizione Veterinaria<br>Prescrizione Veterinaria<br>Prescrizione Veterinaria | efenti<br>Alc AlC Famigi<br>105337 105337<br>105454 104548<br>10243E 102438<br>10243E 102438                                                                                                    | IL Famiglia Pri<br>PAROFOR CR<br>PAROFOR CR<br>NOROSEAL<br>HEPTAVAC P<br>MELOVINE | Fam. Prodotto fornito | Composizione | Quantità           500           2000           240           125           50 |

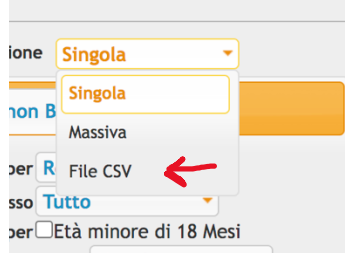

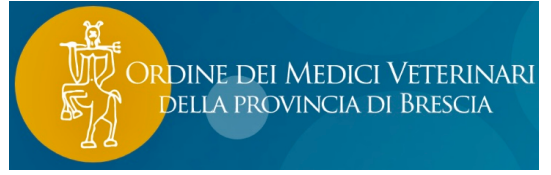

|     |      |      |                            |                              | Selezior               | a un farmaco / | mangime da trattare:  | MELOVINE                               | •                          | modificare la                           |
|-----|------|------|----------------------------|------------------------------|------------------------|----------------|-----------------------|----------------------------------------|----------------------------|-----------------------------------------|
|     |      |      |                            |                              |                        | Scegli la quan | tità da somministrare |                                        |                            | quantità utilizzata,                    |
| El. | enco | fari | naci / mang<br>Q.tà dispon | imi disponib<br>Quantità sca | ili<br>Unità di misura | Aic            | Denominazione Farmaco | Galenico/Omeopatico/Ester<br>(Mangime) | Confezione                 | nel caso di residui,<br>cliccando sulla |
| ~   | 1    | •    | 50                         | 50                           | PEZZO                  | 103740015      | MELOVINE              |                                        | SCATOLA DA 50 IMPIANTI CON | pennetta alla sinistra                  |
| /is | aliz | zati | - 1 di 1                   |                              |                        | 14 <4 Pagina   | 1 di 1 🔛 🖬 10 💌       | ¢ I 🖩 🗗 ?                              |                            | della quantità                          |

una volta indicata la quantità utilizzata indicare la data di inizio trattamento e continuare, gli animali da trattare saranno già stati impostati

|   | 2                          | Scegli la quantità da somministrare |
|---|----------------------------|-------------------------------------|
| - | li                         | Imposta la data di somministrazione |
|   | Data di somministrazione * |                                     |
|   |                            | t Indietro + Continua               |
|   |                            |                                     |

al momento dell'emissione della ricetta o al momento della creazione dell'indicazione terapeutica. Se qualche animale non fosse stato trattato è sufficiente togliere la spunta accanto all'identificativo.

Anche in questo caso è possibile concludere immediatamente il trattamento (attenzione alla quantità di farmaco scaricata, che deve essere il totale delle somministrazioni), o lasciarlo aperto e concluderlo in seguito.

| Image: Second second se | CAPRINI<br>CAPRINI<br>CAPRINI                      | 1<br>1<br>1                               | F<br>F<br>F         | IT017005010669<br>IT017004975292<br>IT017005010642 |                                  |                                |                                      |                |          |  |
|----------------------------------------------------------------------------------------------------|----------------------------------------------------|-------------------------------------------|---------------------|----------------------------------------------------|----------------------------------|--------------------------------|--------------------------------------|----------------|----------|--|
| Visualizzati 1 - 10 c                                                                                                    | CAPRINI                                            | 1                                         | F                   | IT017004975292                                     |                                  |                                |                                      |                |          |  |
| Visualizzati 1 - 10 c                                                                                                    | CAPRINI                                            | 1                                         | F                   | IT017005010642                                     |                                  |                                |                                      |                |          |  |
| Visualizzati 1 - 10 c                                                                                                    |                                                    |                                           |                     |                                                    |                                  |                                |                                      |                |          |  |
|                                                                                                    | i 50                                               |                                           |                     | ia ka Pa                                           | gina 🚺 di 5 🕨 🍉                  | ▶ 10 ▼                         | ¢ I 🛛 @                              | ?              |          |  |
|                                                                                                    | Note                                               |                                           |                     |                                                    |                                  |                                |                                      |                |          |  |
| iccando sul pu<br>attamento rim<br>iccando sul pu<br>ontestuale del                                                                                                    | Isante "Sa<br>arrà aper<br>Isante "Ch<br>trattamer | ilva e lase<br>to.<br>niudi il tr<br>nto. | cia aper<br>attamer | to il trattamen<br>nto" sarà possit                | to" verrà reg<br>bile inserire l | gistrata la sc<br>le informazi | omministrazione<br>ioni per la chius | e e il<br>sura | <i>"</i> |  |

### **IL REGISTRO DEI TRATTAMENTI**

Trattamenti

Registro Trattamenti

Inserimento Trattamento da Prescrizione

Inserimento Trattamento da Protocollo

Selezionando dal menù a tendina la voce "Registro dei trattamenti", è possibile accedere al proprio registro dei trattamenti dal quale sarà possibile ricercare gli animali trattati o modificare, annullare e concludere un trattamento.

dine dei Medici Veterinari della provincia di Brescia

|                              | Numero                 | Tiese                     | Descriptions                        | Data Inizia | Data Fina  | Data Descriptor | A sinist |
|------------------------------|------------------------|---------------------------|-------------------------------------|-------------|------------|-----------------|----------|
| Stato                        | Numero                 | про                       | Descrizione                         | Data mizio  | Data Fine  | Data Prescrizio | possibil |
| <sup>3</sup> Indicazione ter | apeutica: 164305513    | 4337I Vedi                |                                     |             |            |                 | vodoro   |
| In corso                     | 1643487161284          | FARMACO                   | 101866 - DEXADRESON                 | 24-01-2022  |            | 24-01-2022      | veuere   |
|                              |                        |                           |                                     |             |            |                 | stato de |
| <sup>3</sup> Indicaz. terape | utica da protocollo: 1 | 643046426311D (Da validar | re) Vedi Valida Annulla             |             |            |                 | trattam  |
| Completato                   | 1643478426654          | FARMACO                   | 105120 - ZELERIS                    | 24-01-2022  | 24-01-2022 | 24-01-2022 1    | "comple  |
|                              |                        |                           |                                     |             |            |                 | o "in co |
| <sup>3</sup> Indicaz. terape | utica da protocollo: 1 | 643002976319D (Da validar | re) Vedi Valida Annulla             |             |            |                 | 0 11 00  |
| Completato                   | 1643434976719          | FARMACO                   | 103860 - RISPOVAL RS+PI3 INTRANASAL | 24-01-2022  | 24-01-2022 | 24-01-2022 1    | nel caso |
|                              |                        |                           |                                     |             |            |                 | trattam  |
| <sup>3</sup> Indicaz. terape | utica da protocollo: 1 | 642831464380D (Da validar | re) Vedi Valida Annulla             |             |            |                 | in corso |
| Completato                   | 1643263464637          | FARMACO                   | 101718 - CLOXALENE PLUS             | 22-01-2022  | 24-01-2022 | 22-01-2022 1    | possibil |
|                              |                        |                           |                                     |             |            |                 | P0001011 |

una somministrazione oppure concludere il trattamento. Selezionandolo e scorrendo verso il basso infatti si

| roveranno                                  |                                                                 |                         |                       | Nuovo trattam             | ento 🖉 Esporta Report    |
|--------------------------------------------|-----------------------------------------------------------------|-------------------------|-----------------------|---------------------------|--------------------------|
| ueste icone:                               |                                                                 |                         |                       | Visualizza il trattamento | 🝵 Elimina il trattamento |
|                                            |                                                                 |                         |                       |                           | × Chiudi il trattamento  |
| seconda della                              |                                                                 |                         |                       |                           |                          |
|                                            | Elenco singole somm                                             |                         |                       |                           | A                        |
| ostra necessità                            | Data di comministrazio                                          | Numero                  |                       | Note                      |                          |
| ostra necessità<br>otremo                  | Data di somministrazio<br>24-01-2022                            | Numero<br>1643055207187 |                       | Note                      |                          |
| ostra necessità<br>otremo<br>ggiungere una | Data di somministrazic<br>24-01-2022<br>Visualizzati 1 - 1 di 1 | Numero<br>1643055207187 | re « Pagina 1 di 1 »> | Note<br>⊨ 10 ▼ ¢ 1 ■ @ ?  |                          |

(attenzione sempre al quantitativo di scarico che sarà pari al totale di quella singola somministrazione), eliminare una somministrazione o modificarla. È possibile anche chiudere il trattamento indicandone la data di fine. Per eliminare un trattamento concluso è sufficiente selezionarlo, al di sopra del nome del farmaco si clicca sul tasto annulla e il sistema chiederà conferma per annullare lo scarico e il trattamento legato agli animali.

Dal registro dei trattamenti è possibile anche ricercare gli animali trattati. ATTENZIONE! Per gli animali ad identificazione massiva se le categorie di animali trattatati sono ben identificate sarà facile estrarre i trattamenti, se non lo sono, sarà abbastanza complicato. È necessario individuare delle categorie univoche (scrofe in gestazione, suinetti sala parto ecc.).

dine dei Medici Veterinari della provincia di Brescia

| C.F. Proprietario                                             |                 |
|---------------------------------------------------------------|-----------------|
|                                                               |                 |
| Detentore 🙁 😴                                                 |                 |
| AIC Fam. prescritto                                           |                 |
| Fam. Prodotto prescritto                                      |                 |
| Mangime                                                       |                 |
| Numero                                                        |                 |
| Data Inizio                                                   |                 |
| da                                                            |                 |
| Data Fine Uguale da                                           |                 |
| Stato Seleziona 🔻                                             |                 |
| Codice Box/Gruppo Inizia per da                               |                 |
| Utilizzare solo per la ricerca di trattamenti su capi avicoli | ]               |
| Data Accasamento                                              |                 |
| Lotto                                                         |                 |
| Id. capannone                                                 | 8 -             |
| ld. Animale Uguale 🔹 da                                       |                 |
| N° Ricetta o Indicazione                                      |                 |
| Terapeutica                                                   |                 |
| Stato del Protocollo Seleziona                                |                 |
| P Ricer                                                       | ca 🤉 Ripristina |

All'apertura della schermata del registro dei trattamenti è possibile filtrare la ricerca sia per animale, che per nominativo di farmaco o finestra temporale a seconda delle nostre necessità, semplicemente compilando i filtri a inizio pagina.

Attenzione, se si vuole ricercare un animale trattato ne campo ID animale è necessario scrivere la matricola sanitaria anche se i numeri aziendali sono associati nel sistema.

### **CONTROLLARE I FARMACI IN GIACENZA**

Una volta inseriti i trattamenti il registro elettronico scarica in automatico dalle scorte del vostro armadietto, per controllare e verificare la giacenza tra quello che c'è sul registro e quella che effettivamente è la vostra giacenza in allevamento andare in: menù, registro di carico e scarico (sotto la sezione scorta) e cliccare su ricerca.

|   |          | V V                 |                     |               |         |
|---|----------|---------------------|---------------------|---------------|---------|
|   | AIC Fam. | Denominazione Far   | Confezione          | Presentazione | Mangime |
| + | 100252   | AMMINOFARMA         | FLACONE IN VETRO T  |               |         |
| + | 102052   | ANTIEMOR K          | FLACONE 100 ML      |               |         |
| + | 104913   | BOVIGEN SCOUR       | FLACONE DA 15 ML (  |               |         |
| + | 103003   | BOVILIS BOVIPAST RS | FLACONE MULTIDOSE   | FLACONE       |         |
| + | 102.499  | CYSTORELINE         | 10 FLACONI DA 10 ML | FLACONE       |         |
| + | 102411   | DENFUS SPRAY        | BOMBOLA DA 175 GR   |               |         |
| + | 101866   | DEXADRESON          | FLACONE DA 100 ML   |               |         |
| + | 103659   | ENZAPROST 5 MG/ML   | FLACONE DA 50 ML    |               |         |
| + | 104265   | FENLEVE 10          | FLACONE DA 250 ML   | FLACONE       |         |
| + | 101534   | GLUCALENE           | FLACONE DA 500 ML   |               |         |
| + | 103698   | GLUCOSIO (S.A.L.F.) | 33% FLACONE DI POL  |               |         |
| + | 105143   | HALAGON 0.5 MG/ML   | FLACONE 490 ML SOL  |               |         |
| + | 103818   | MASTIPLAN LC        | SCATOLA DA 1 SACCH  |               |         |
| + | 104548   | NOROSEAL            | SCATOLA CON 120 SI  |               |         |
| + | 101945   | ORBENIN EXTRA       | 24 SIRINGHE MONODO  | TUBO-SIRINGA  |         |
| + | 100087   | PAN TERRAMICINA     | FLACONE DA 250 ML   |               |         |
| + | 105178   | PROCACTIVE          | 300 MG/ML SOSPENS   |               |         |
| + | 103860   | RISPOVAL RS+PI3 INT | 1 FLACONE DA 5 DOS  | FLACONCINO    |         |
| + | 104014   | STARTVAC            | 20 FLACONI IN VETRO |               |         |
| + | 105120   | ZELERIS             | FLACONE 100 ML - S  |               |         |

Per riordinare i farmaci in ordine alfabetico cliccare sulla colonna denominazione farmaco e per vederli tutti in una singola schermata in basso al centro di fianco a: pagina cliccare sulla colonna 10 e selezionare 30 o 100 (è il numero di farmaci che vi farà visualizzare per pagina).

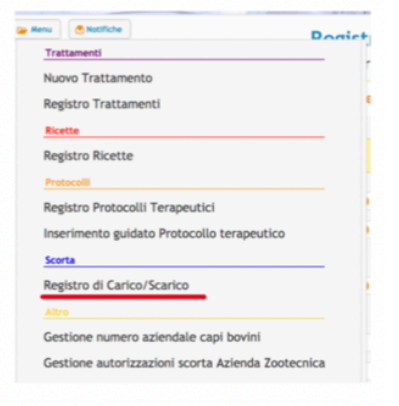

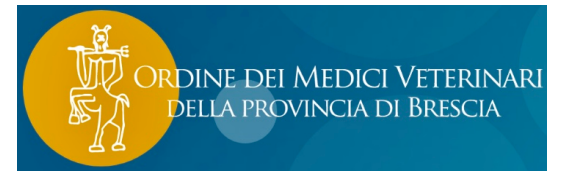

#### ASSOCIARE I NUMERI AZIENDALI ALLE MATRICOLE SANITARIE

| Trattamenti                                                                                                    | Menù, sotto la sezione                                                                                                    | ALTRO, Ges                                   | tione nume                                                           | ero aziend                                             | ale cap                                 | i bovini.                                                                                                    |
|----------------------------------------------------------------------------------------------------|----------------------------------------------------------------------------------------------------|----------------------------------------------|----------------------------------------------------------------------|--------------------------------------------------------|-----------------------------------------|----------------------------------------------------------------------------------------------------|
| Nuovo Trattamento                                                                                                    | cliccale su NOOVO III                                                                                                    | Dasso a des                                  | Stra                                                                 |                                                        |                                         |                                                                                                    |
| Registro Trattamenti                                                                                                    | Azienda:                                                                                                    | -,                                           |                                                                      |                                                        | A / M                                   | odifica                                                                                                    |
| Ricette                                                                                                    | -                                                                                                    | Ricerca Gestione                             | numero aziendale                                                     | cani bovini                                            |                                         | O Ricerca                                                                                                    |
| Registro Ricette                                                                                                    |                                                                                                    |                                              | numero aziendate                                                     | cupi borini                                            |                                         |                                                                                                    |
| Protocolli                                                                                                    | Codice Azienda                                                                                                    |                                              |                                                                      | 🔘 🔻 🕼 Visualizza                                       | le mie aziende                          |                                                                                                    |
| Registro Protocolli Terapeutici                                                                                                    | Proprietario Beneration                                                                                                    |                                              | AGRICOLA                                                             |                                                        | 0                                       | •                                                                                                    |
| Inserimento guidato Protocollo terapeutico                                                                                                    | Specie                                                                                                    |                                              | _                                                                    |                                                        | 0                                       | •                                                                                                    |
| Scorta                                                                                                    | N* Aziendale *                                                                                                    |                                              |                                                                      |                                                        |                                         |                                                                                                    |
| Registro di Carico/Scarico                                                                                                    | Codice Capo                                                                                                    | 0                                            | *                                                                    |                                                        |                                         |                                                                                                    |
| Altro                                                                                                    |                                                                                                    | -                                            |                                                                      |                                                        |                                         |                                                                                                    |
| Gestione numero aziendale capi bovini                                                                                                    |                                                                                                    |                                              |                                                                      |                                                        | P Ricero                                | a Pipristina                                                                                                    |
| Gestione autorizzazioni scorta Azienda Zootecnica                                                                                                    |                                                                                                    |                                              |                                                                      |                                                        |                                         |                                                                                                    |
| Associazioni veterinari ad allevamenti                                                                                                    | Gestione numero aziendale capi bovini                                                                                                    |                                              |                                                                      |                                                        |                                         | ٥                                                                                                    |
|                                                                                                    | N* Aziendale C                                                                                                    | Codice Capo                                  | Proprietario                                                         | Codice Azie                                            | enda                                    | Specie                                                                                                    |
|                                                                                                    |                                                                                                    |                                              |                                                                      | + Nuov                                                 | /o 🔋 Ca                                 | ancella i selezionati                                                                                                    |
| rlice Azienda                                                                                                    | <ul> <li>of Wavelines is min articular</li> </ul>                                                                                                    | Su                                           | ılla scherma                                                         | + Nuov                                                 | apre mo                                 | ancella i selezionati<br>odificare la casella                                                                                                    |
| dice Azienda (Aresotz) O                                                                                                    | (C) Visualizza le mie azlende                                                                                                    | Su<br>"T                                     | Illa scherma<br>ipo di inser                                         | ata che si a<br>imento" d                              | apre mo                                 | ancella i selezionati<br>odificare la casella<br>ivo a semplice, a                                                                               |
| dice Azienda Guessian Composition Composition Composit | S Visualizza le mie azlende     •                                                                                                    | Su<br>"T                                     | illa scherma<br>ipo di inser<br>uel punto in                         | ata che si a<br>imento" d<br>serire la n               | apre mo<br>a mass                       | ancella i selezionati<br>odificare la casella<br>ivo a semplice, a<br>la dell'animale, il                                                        |
| dice Azienda Surgouz)                                                                                                    | <ul> <li>Ø Visualizza le mie azlende</li> <li>•</li> <li>•</li> </ul>                                                                                                    | Su<br>"T<br>qu<br>re                         | Illa scherma<br>ïpo di inser<br>Jel punto in<br>gistro la cer        | ata che si a<br>imento" d<br>serire la n               | apre mo<br>a mass<br>natricol           | ancella i selezionati<br>odificare la casella<br>ivo a semplice, a<br>la dell'animale, il<br>amente nella bar                                    |
| dice Azienda (Hostoc) ()<br>Proprietario (Specie<br>Inserimento: (Massivo)                                                                                                    | <ul> <li>Ø Visualizza le mie asiende</li> <li>•</li> <li>•</li> </ul>                                                                                                    | Su<br>"T<br>qu<br>re                         | illa scherma<br>ïpo di inser<br>iel punto in<br>gistro la cer        | ata che si a<br>imento" d<br>serire la n<br>rcherà aut | apre mo<br>a mass<br>natricol<br>omatic | ancella i selezionati<br>odificare la casella<br>ivo a semplice, a<br>la dell'animale, il<br>amente nella ban<br>dati, associare                 |
| dice Azienda (2000)                                                                                                    | (C Visualizza le mie aziende                                                                                                    | Su<br>"T<br>qu<br>re                         | Illa scherma<br>ipo di inser<br>Jel punto in<br>gistro la cer        | ata che si a<br>imento" d<br>serire la n<br>rcherà aut | apre mo<br>a mass<br>natricol<br>omatic | ancella i selezionati<br>odificare la casella<br>ivo a semplice, a<br>la dell'animale, il<br>amente nella bar<br>dati, associare                 |
| dice Azienda (2005)<br>Proprietario (2005)<br>Specie<br>Inserimento: (Massivo<br>File (Massivo) ile elezionato<br>Semplice                                                                                                    | (C) Visualizza le mie azlende      (C)      (C) | Su<br>"T<br>qu<br>re<br>le capi bovini<br>₽7 | Illa scherma<br>ipo di inser<br>Jel punto in<br>gistro la cer        | ata che si a<br>imento" d<br>serire la n<br>rcherà aut | apre mo<br>a mass<br>natricol<br>omatic | ancella i selezionati<br>ivo a semplice, a<br>la dell'animale, il<br>amente nella bar<br>dati, associare<br>l'aziendale e clico                  |
| dice Azienda CHOSOZI                                                                                                    | O Visualizza le mie azlende      O      O | Su<br>"T<br>qu<br>re<br>le capi bovini       | Illa scherma<br>ipo di inser<br>Jel punto in<br>gistro la cer<br>o - | ata che si a<br>imento" d<br>serire la n<br>rcherà aut | apre mo<br>a mass<br>natricol<br>omatic | ancella i selezionati<br>ivo a semplice, a<br>la dell'animale, il<br>amente nella bar<br>dati, associare<br>l'aziendale e clico<br>su inserisci. |
| dice Azienda CHOSOZI                                                                                                    | C Viusilizza le mie azlende      C viusilizza le mie azlende      Viuovo: Gestione numero azlendal      Codice Azlenda      Proprietario     Specie                                                                                                    | Su<br>"T<br>qu<br>re<br>le capi bovini       | Illa scherma<br>ipo di inser<br>Jel punto in<br>gistro la cer<br>o - | ata che si a<br>imento" d<br>serire la n<br>rcherà aut | apre mo<br>a mass<br>natricol<br>omatic | ancella i selezionati<br>ivo a semplice, a<br>la dell'animale, il<br>amente nella bar<br>dati, associare<br>l'aziendale e clico<br>su inserisci. |
| dice Azienda (1995)                                                                                                    | O'Wualizza le mie aziende      O'      O'      Nuovo: Gestione numero aziendal      Codice Azienda      Proprietario     Specie      Scegil tipo di Inserimento: Sempli                                                                                                    | Su<br>"T<br>qu<br>re<br>le capi bovini       | Illa scherma<br>ipo di inser<br>Jel punto in<br>gistro la cer<br>o - | ata che si a<br>imento" d<br>serire la n<br>rcherà aut | apre mo<br>a mass<br>natricol<br>omatic | ancella i selezionati<br>ivo a semplice, a<br>la dell'animale, il<br>amente nella bar<br>dati, associare<br>l'aziendale e clice<br>su inserisci. |
| dice Azienda (1995)                                                                                                    | O'Wualizza ie mie aziende      O'      O'      Nuovo: Gestione numero aziendal      Codice Azienda      Proprietario     Specie      Scegil tipo di Inserimento: Sempli     N' Aziendale *                                                                                                    | Su<br>"T<br>qu<br>re<br>le capi bovini       | Illa scherma<br>ipo di inser<br>Jel punto in<br>gistro la cer<br>o - | ata che si a<br>imento" d<br>serire la n<br>rcherà aut | apre mo<br>a mass<br>natricol<br>omatic | ancella i selezionati<br>ivo a semplice, a<br>la dell'animale, il<br>amente nella bar<br>dati, associare<br>l'aziendale e clice<br>su inserisci. |
| dice Azienda (1995)                                                                                                    | O'Wualizza le mie aziende      O'      O'      Nuovo: Gestione numero aziendal      Codice Azienda      Proprietario     Specie      Scegil tipo di Inserimento: Sempli     N' Aziendale *      Codice Capo                                                                                                    | Su<br>"T<br>qu<br>re<br>le capi bovini       | Illa scherma<br>ipo di inser<br>Jel punto in<br>gistro la cer<br>o - | eta che si a<br>imento" d<br>serire la n<br>rcherà aut | apre mo<br>a mass<br>natricol<br>omatic | ancella i selezionati<br>ivo a semplice, a<br>la dell'animale, il<br>amente nella bar<br>dati, associare<br>l'aziendale e clice<br>su inserisci. |
| dice Azienda (1995)                                                                                                    | O'Wusiltza ie mie astende      O'      Vuovo: Gestione numero azlendal      Codice Azlenda      Proprietario     Specie      Scegil tipo di Inserimento: Sempli     N' Azlendale *      Codice Capo                                                                                                    | Su<br>"T<br>qu<br>re<br>le capi bovini       | Illa scherma<br>ipo di inser<br>Jel punto in<br>gistro la cer<br>o - | eta che si a<br>imento" d<br>serire la n<br>rcherà aut | apre mo<br>a mass<br>natricol<br>omatic | ancella i selezionati<br>ivo a semplice, a<br>la dell'animale, il<br>amente nella bar<br>dati, associare<br>l'aziendale e clice<br>su inserisci. |

se invece si seleziona inserimento massivo, cliccare su template registro di stalla. A quel punto viene generato un file excel csv con tutte le matricole disponibili non associate ad un numero aziendale. Bisogna quindi lavorare su quel foglio associando gli aziendali, togliendo gli spazi e le righe vuote e risalvarlo prima di caricarlo in formato csv. Per ricaricare il file completato caricare il file cliccando su "scegli file" e a quel punto inserisci.

| Nuovo: Gestione numero a    | ziendale capi bovini                |                                 | ×                              |
|-----------------------------|-------------------------------------|---------------------------------|--------------------------------|
| Codice Azienda              |                                     | 😸 👻 🗗 Visualizza le mie aziende |                                |
| Proprietario                |                                     | 0                               | •                              |
| Specie                      |                                     | 0                               | •                              |
| Scegli tipo di inserimento: | Massivo                             |                                 |                                |
| File                        | Scegli file Nessun file selezionato |                                 |                                |
|                             |                                     |                                 |                                |
|                             |                                     | Inserisci Annul                 | la Template Registro di stalla |

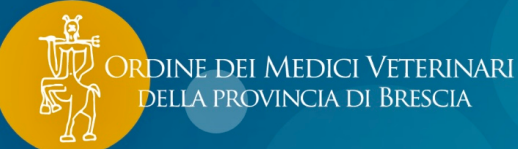

### SPOSTARE UN FARMACO DALLA SCORTA PROPRIA DEL VETERINARIO

È possibile spostare un farmaco dalla scorta propria del veterinario e caricarlo tra le giacenze di un allevamento.

NB: a meno che il farmaco non sia tra quelli inseriti all'interno di un protocollo terapeutico, una volta spostato dalla scorta personale sarà necessario effettuare un'indicazione terapeutica per scaricarlo o affinché l'allevatore possa eseguire il trattamento.

Scorta Registro di Carico/Scarico Registro di Carico/Scarico Scorta Propria Registro movimentazioni scorta Registro movimentazioni scorta propria Import delle scorte

Dal menù selezionare registro carico/scarico scorta propria.

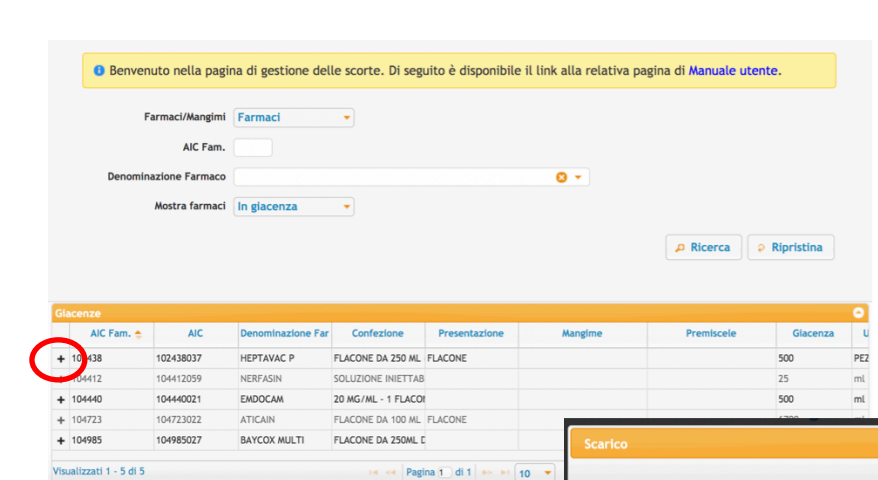

Una volta aperta la schermata cliccare su ricerca in maniera tale da visualizzare tutti i farmaci presenti sulla scorta propria. A quel punto cliccare sul simbolo + presente alla sinistra dell'AIC del prodotto.

Dalla pagina che si aprirà selezionare tra le voci di "motivo scarico" quella: scarico per spostamento.

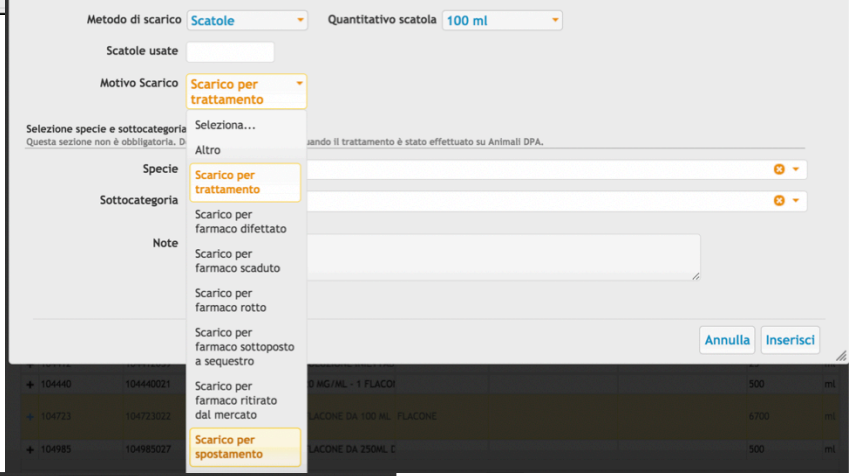

| Scarico                        |                            |                      |            | <b>^</b>          |
|--------------------------------|----------------------------|----------------------|------------|-------------------|
|                                |                            |                      |            |                   |
| Metodo di scarico              | Scatole •                  | Quantitativo scatola | 100 ml 🔹   |                   |
| Scatole usate                  | 1                          |                      |            |                   |
| Motivo Scarico                 | Scarico per<br>spostamento |                      |            |                   |
| Destinatario dello spostamento |                            |                      |            |                   |
| Numero di Autorizzazione       |                            |                      |            |                   |
| Codice Azienda                 |                            |                      | <b>0</b> - |                   |
| Proprietario                   |                            |                      |            |                   |
| Codice Struttura               |                            |                      |            |                   |
| Struttura                      |                            |                      | 0 -        |                   |
| Note                           |                            |                      |            |                   |
|                                |                            |                      |            | Annulla Inserisci |

A quel punto indicare il quantitativo di farmaco che si intende spostare e il codice aziendale sul quale si intende caricare la giacenza. Una volta finito cliccare su "inserisci" e automaticamente il farmaco verrà caricato tra le giacenze dell'allevamento.

### ASSOCIARE VETERINARIO AD ALLEVAMENTO

Negli allevamenti non provvisti di scorta zootecnica, a seguito dell'emissione di una ricetta, è possibile associare il veterinario all'allevamento.

Dal Menù dell'allevatore selezionare Associazione veterinari ad Allevamenti.

| Altro   |                                             |
|---------|---------------------------------------------|
| Gestio  | ne numero aziendale capi bovini             |
| Gestio  | ne autorizzazioni scorta Azienda Zootecnica |
| Associa | azioni veterinari ad allevamenti            |

Ordine dei Medici Veterinari della provincia di Brescia

| Scorta             |                   |                |              |             |                         |  |  |  |  |
|--------------------|-------------------|----------------|--------------|-------------|-------------------------|--|--|--|--|
| Codice Tipo Scorta | Numero di Autoriz | Codice Azienda | Proprietario | Veterinario | Denominazione Struttura |  |  |  |  |
| SCORFITT           |                   |                | AZ. AGR.     |             |                         |  |  |  |  |
| SCORFITT           | AUTOFITT          |                | AZ. AGR. (   |             |                         |  |  |  |  |

A quel punto, dopo aver inserito il codice di stalla, selezionare la scorta fittizia che si desidera associare ad un veterinario e cliccare su "associa veterinario alla scorta" in basso a destra.

Ricercare il nome del veterinario e cliccare inserisci.

| Veterinario           |   |
|-----------------------|---|
| Veterinario *         | 0 |
| N° aut. Veterinario   |   |
| Data Autorizzazione * |   |
| C.F. *                |   |

### UTILIZZO DEL REGISTRO ELETTRONICO TRAMITE APP MOBILE

#### Veterinario:

Allevatore:

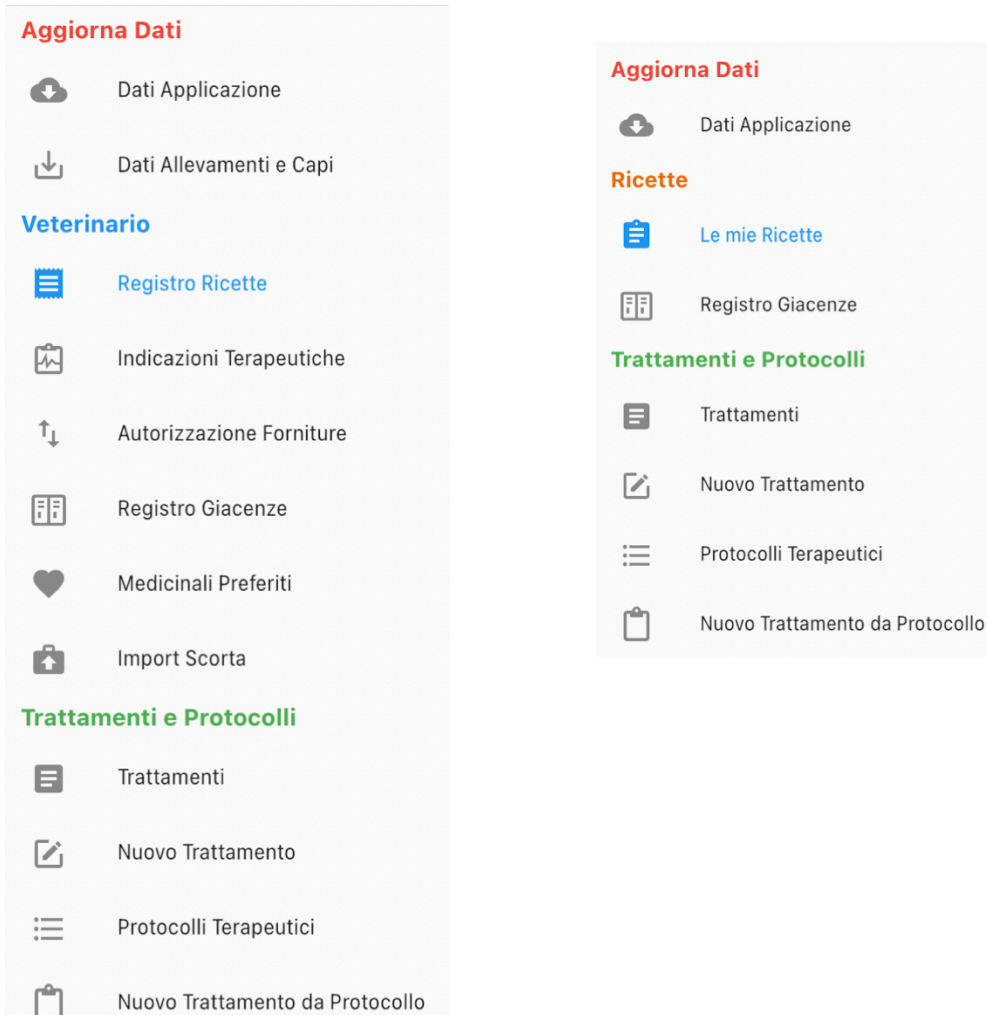

### **INSERIMENTO TRATTAMENTO DA PROTOCOLLO:**

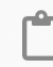

Nuovo Trattamento da Protocollo

Per prima cosa selezionare il proprio allevamento dalla striscia iniziale, una volta selezionato l'allevamento appariranno tutti i protocolli registrati dal veterinario.

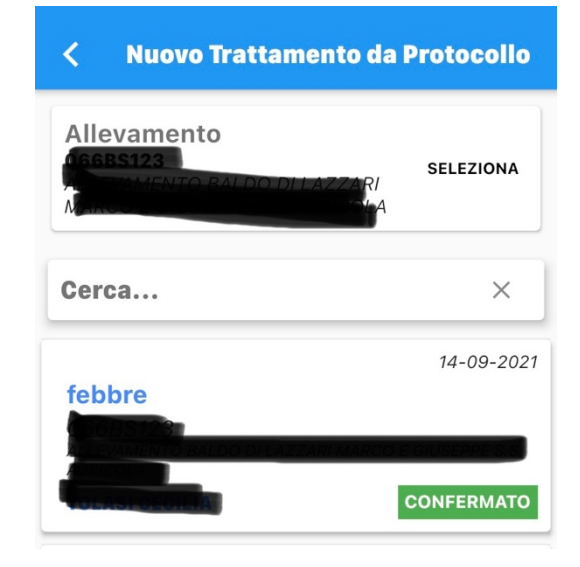

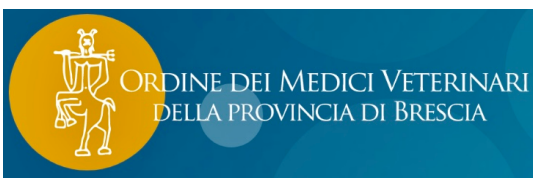

una volta identificato il protocollo bisogna selezionare gli animali trattati

|                        | 07:03 Ven 11 glu el 주 103                                                                                  | 0% 💼 E | 07 | 104 Ven 11 giu                                                                       |                          | ari 🗢 10014 📰 |
|------------------------|----------------------------------------------------------------------------------------------------|--------|----|--------------------------------------------------------------------------------------|--------------------------|---------------|
| identificazione        | < Prescrizione Veterinaria                                                                                 |        |    | <                                                                                    | Prescrizione Veterinaria |               |
| massiva:               | Categoria Suni                                                                                             |        |    | Categoria Suini<br>Seleziona                                                         |                          |               |
| indicare la            | suinetti sala parto 2 e 3                                                                                  | ÷      |    | Codice Box/Gruppo Animali                                                            |                          |               |
| categoria e il         | 200                                                                                                    | 100    |    | Numero di capi                                                                       |                          |               |
| numero di animali      | O Maschio O Fermina 🔞 Misti                                                                                |        |    | Maschio Fermina Misti                                                                |                          | AGGIUNGI      |
| trattati, poi cliccare | Acouve                                                                                                    |        | ļ  | suinetti sala parto 2 e 3<br>LATTONZOLI<br>Numero Capi 200 - ### Key non found ### X |                          |               |
| su aggiungi e la       | Nessun capo inserito<br>Per agglungere i capi all'elenco, inserire i dati richiesti e premere su Agglungi. |        |    |                                                                                      |                          |               |
| spunta per             |                                                                                                    |        |    |                                                                                      |                          |               |
| completare             |                                                                                                    |        |    |                                                                                      |                          |               |
| l'inserimento          |                                                                                                    |        |    |                                                                                      |                          |               |
|                        |                                                                                                    |        |    |                                                                                      |                          |               |

identificazione singola:

| <b>Capi</b><br>Selezionati: 0 | SELEZIONA |
|-------------------------------|-----------|
| Selezione Massiva             |           |
| Seleziona                     | -         |

Nel caso in cui non apparisse il registro di stalla va scaricato l'elenco dei capi cliccando sulla freccetta in alto a destra

| 04 Ven 11 giu           |           |     |         |       |    |        |    |    | •=1 S | ≥ 100° |
|-------------------------|-----------|-----|---------|-------|----|--------|----|----|-------|--------|
|                         |           |     |         |       |    |        |    |    |       |        |
| Capi<br>Selezionati: 1  |           |     |         |       |    |        |    |    | SELE  | zion   |
| Data inizio Trattamento |           |     |         |       |    |        | í  |    |       |        |
|                         | mer 9 giu | 909 | N0 2021 | *<br> | 6  | v      | ę  | ,  |       |        |
| lote                    |           | · · | 1       | 2     | 3  | 4      | 5  | 6  |       |        |
|                         |           | 7   | 8       | 0     | 10 | (1)    | 12 | 13 |       |        |
|                         |           | 14  | 15      | 16    | 17 | 18     | 19 | 20 |       |        |
|                         |           | 21  | 22      | 23    | 24 | 25     | 26 | 27 |       |        |
|                         |           | 28  | 29      | 30    |    |        |    |    |       |        |
|                         |           |     |         |       |    | ANNULI | A  | ок |       |        |
|                         |           |     |         |       |    |        |    |    |       |        |
|                         |           |     |         |       |    |        |    |    |       |        |
|                         |           |     |         |       |    |        |    |    |       |        |
|                         |           |     |         |       |    |        |    |    |       |        |
|                         |           |     |         |       |    |        |    |    |       |        |

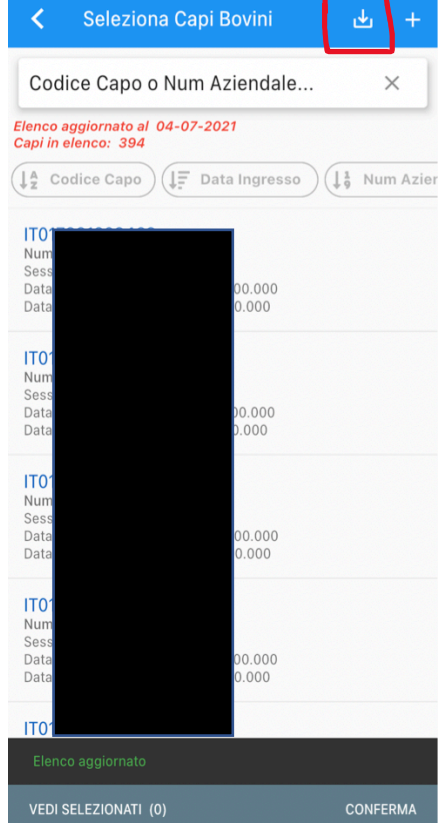

Indicare poi la data di inizio trattamento e confermare. ATTENZIONE, tramite app i trattamenti vengono immediatamente conclusi quindi indicare lo scarico totale di farmaco usato.

della provincia di Brescia Nel caso in cui il trattamento da protocollo terapeutico venga effettuato dall'allevatore, questo ha bisogno di essere validato da parte del veterinario, possibilità effettuabile sia tramite app che tramite sito:

app: menù, protocolli terapeutici, "da validare"

🗙 Rifiuta

|                             |             |          |                       |                     |                               | preser                           | 1210110          |                |                           |
|-----------------------------|-------------|----------|-----------------------|---------------------|-------------------------------|----------------------------------|------------------|----------------|---------------------------|
| Protocolli Terapeutici      |             |          |                       |                     |                               |                                  |                  |                |                           |
|                             |             | Protoc   | ollo Terapeutico      |                     |                               |                                  |                  |                | 0                         |
| DA VALIDARE RISERVATI CONF  | ERMATI      |          | Numero                | Codice Stato Presci | Tipo Prescrizione             | Note                             | Data Prescrizion | Codice Azienda | Cognome Nome Proprietario |
|                             |             |          | 1625389445719         | DA_VALIDARE         | Indicaz. terapeutica da proto | POLMONITE VITELLI                | 04-07-2021       |                | p                         |
| dice Azienda o Protocollo   | ×           |          | 1625389138157         | DA_VALIDARE         | Indicaz, terapeutica da proto | vaccinazione asciutta rotavec    | 04-07-2021       |                | o                         |
|                             |             |          | 1625388557622         | DA_VALIDARE         | Indicaz, terapeutica da proto | ENDOMETRITE                      | 04-07-2021       |                | o                         |
|                             |             |          | 1625388498630         | DA_VALIDARE         | Indicaz. terapeutica da proto | METRITE GRAVE                    | 04-07-2021       |                | c                         |
|                             | 04-07-2021  |          | 1625388436494         | DA_VALIDARE         | Indicaz, terapeutica da proto | ASCIUTTA                         | 04-07-2021       |                |                           |
|                             |             |          | 1625331726952         | DA_VALIDARE         | Indicaz, terapeutica da proto | vaccinazione Rota Corona         | 03-07-2021       |                |                           |
|                             |             |          | 1625331707437         | DA_VALIDARE         | Indicaz, terapeutica da proto | asciutta                         | 03-07-2021       |                |                           |
| 200400                      |             |          | 1625326145098         | DA_VALIDARE         | Indicaz, terapeutica da proto | vaccinazione intranasale vitelli | 03-07-2021       |                |                           |
|                             | ?           |          | 1625326009955         | DA_VALIDARE         | Indicaz, terapeutica da proto | vaccinazione iniettabile vitelli | 03-07-2021       |                |                           |
|                             | DA VALIDARE |          | 1625324107013         | DA_VALIDARE         | Indicaz, terapeutica da proto | polmonite vitelli                | 03-07-2021       |                |                           |
| V Difiuto / Volido          | Detteglie   | Visualiz | zati 1 - 10 di 10 730 |                     | Pagina                        | di 1 073 🍉 🕨 🚺 🔻                 | φ 🛙 🗖            | æ ?            |                           |
| 🔨 Kiliuta 🗸 Valida          | Dettagilo   | , v      | isualizza dettagl     | io                  | 🖌 Valida pr                   | escrizioni da protoco            | llo + Nu         | iovo Trattan   | nento da Protocollo       |
| accinazione asciutta rotave | 04-07-2021  | × A      | nnulla                |                     |                               |                                  | +                | Nuovo Prot     | tocollo Terapeutico       |
| 000400                      |             |          |                       |                     |                               |                                  |                  |                |                           |

È possibile visualizzare il dettaglio del trattamento che si sta andando a validare selezionando dettaglio dell'app o visualizza dettaglio sul sito.

### **INSERIMENTO INDICAZIONE TERAPEUTICA - VETERINARIO**

DA VALIDARE

E Dettaglio

🗸 Valida

| 🖾 Indicaz           | ioni Terapeutiche          |                                                                                                   |               |
|---------------------|----------------------------|---------------------------------------------------------------------------------------------------|---------------|
|                     | 07:08 Ven 11 glu           | Nuova Indicazione Terapeutica                                                                     | nii 🗢 100% 🔲  |
|                     | Nuova Indicazione Terapeut | ica                                                                                               |               |
|                     | Nuova Indicazione Terapeut | ica da Scorta Propria del Veterinario                                                             |               |
|                     |                            | erzz wentew  C Indicazione Terapeutica                                                            | ail 🗢 99% 🗩 I |
|                     |                            | Prodotto<br>DRACOM<br>JON MANA, SOLZOVER INIETABLE FLACONE VETRO DA 1100 ML<br>(Gausera : 150 mt) | SELEZIONA     |
| Scelta del prodotto | o e posologia              | Processor<br>1 mileto tag prv<br>100                                                              |               |
|                     |                            | Trattarenti a sensi degli att. 4 s 5 di D.Lgs. TABODO e tecono<br>No                              |               |
|                     |                            | Dusta Instaneets (gg)                                                                             |               |
|                     |                            | Note                                                                                              |               |
|                     |                            |                                                                                                   |               |
|                     |                            |                                                                                                   | •             |

sito: registro protocolli terapeutici, seleziona protocollo, valida prescrizione da protocollo

Ordine dei <u>Medici Veterinari</u>

<u>Ordine dei Medici Veterinari</u> della provincia di Brescia

una volta emessa l'indicazione terapeutica va inviata definitivamente al sistema come fosse una ricetta:

|                         | anii 🗢 99% 🚃 |
|-------------------------|--------------|
|                         |              |
| DA INVIARE              |              |
| Indicazione terapeutica | 11-06-2021   |
| EU COMPANY EU           | NON INVIATA  |

| =                                        | Indicazioni Terapeutiche |            |
|------------------------------------------|--------------------------|------------|
| DA INV                                   | IARE                     |            |
| Indicazione terapeutica<br>1623389173384 |                          | 11-06-2021 |
|                                          | EU                       | EMESSA     |

NB: se dal sito vetinfo al termine della creazione dell'indicazione terapeutica il sistema chiederà se è nostra intenzione eseguire contemporaneamente lo scarico, e quindi il trattamento, o no; dall'app mobile l'invio dell'indicazione terapeutica al sistema NON implica lo scarico del farmaco e quindi il trattamento. Per contestualmente eseguire lo scarico sarà necessario eseguire il trattamento a partire da indicazione terapeutica come descritto in seguito.

## **INSERIRE IL TRATTAMENTO DA PRESCRIZIONE VETERINARIA PER GLI ALLEVAMENTI SENZA** SCORTA:

Per scarico da prescrizione veterinaria si intende sia i trattamenti eseguiti a seguito dell'emissione di una ricetta in allevamenti senza scorta, che il trattamento eseguito a partire da un'indicazione terapeutica del veterinario.

Dal menù a tendina selezionare nuovo trattamento

| Dal menù a tendina selezionare nuovo trattamento                                                                                                    |                                                                                                    | Nuovo T                                                                        | rattamento                                      |
|----------------------------------------------------------------------------------------------------|----------------------------------------------------------------------------------------------------|--------------------------------------------------------------------------------|-------------------------------------------------|
| Ricercare l'allevamento, a quel punto troveremo i farm<br>per cui è possibile eseguire un trattamento (da indicazi<br>terapeutica o ricettati). Selezionare il farmaco desidera<br>cliccare "esegui trattamento".                                                                                                    | eremo i farmaci Allevamento<br>o (da indicazione Selezion Selezion Selezion Selezion Allevamento Selezion Selezion Allevamento Selezion Selezion Selez |                                                                                |                                                 |
| selezionare il farmaco ed indicare il quantitativo TOTA                                                                                                    | E di                                                                                                    | 104985<br><mark>BAYCOX MULTI</mark><br>Quantità 165 ml<br>Durata Trattamento 1 | Data Prescrizione 01-07-2021<br>I gg            |
| farmaco che si desidera scaricare, allora cliccare sulla                                                                                                    | 01                                                                                                    | 🛓 📃 Capi da Trattare                                                           | 🔀 Esegui Trattamento                            |
| freccetta in basso per proseguire                                                                                                    |                                                                                                    |                                                                                |                                                 |
| Data Prescrizione 01-07-2021<br>104985<br>BAYCOX MULTI<br>Quantità 165 ml<br>Seleziona il medicinale dalla scorta e indica il<br>quantitativo da scaricare<br>BAYCOX MULTI<br>FLACONE DA 250ML DI SOSPENSIONE PER USO ORALE PER<br>BOVINI, SUNI E OVINI<br>Giacenza 415 ml<br>3ml/10kg pv<br>(Premi per scaricare da questa giacenza) | lla scorta e r<br>care (ml)<br>Annulla                                                                                                    | ok<br>Concl                                                                    | udi Trattamento<br>Data Prescrizione 01-07-2021 |
|                                                                                                    |                                                                                                    | BAYCOX MULTI<br>Quantità 165 ml                                                |                                                 |
| creazione dell'indicazione terapeutica quindi indicare d                                                                                                    | iento dell<br>data inizic                                                                                                    | a<br>De 🗇 Data Inizio Trattam<br>05-07-2021                                    | ento                                            |

Data Fine Trattar 05-07-2021

SALVA

#### **RICERCA ANIMALI TRATTATI:**

### Trattamenti e Protocolli

Trattamenti

Selezionando la voce trattamenti da menù e selezionando l'allevamento e cliccando su filtra in fondo alla pagina,

**FILTRA** 

sarà possibile filtrare i trattamenti per data, box/gruppo animali per ricercare gli animali trattati. NB per gli animali a identificazione

singola è necessario inserire LA MATRICOLA SANITARIA dell'animale all'interno del riquadro: identificativo, anche se si sono associati i numeri aziendali con le matricole.

| < Filtra Trattame                                                         | enti            |
|---------------------------------------------------------------------------|-----------------|
| Identificativo                                                            |                 |
| Detentore<br>Selezionare Detentore                                        | SELEZIONA       |
| Data Inizio Trattamento<br>Jguale 🛛 👻                                     |                 |
| Data Inizio                                                               |                 |
| Data Fine Trattamento<br>Uguale 🗢                                         |                 |
| Data Inizio                                                               |                 |
| Codice Box / Gruppo Animali<br>nizia Con 👻<br>Codice Box / Gruppo Animali |                 |
|                                                                           | Q AVVIA RICERCA |

una volta aggiunti tutti i filtri di ricerca a noi necessari cliccare su avvia ricerca.

NB: per gli animali con identificazione massiva la ricerca a partire dalla app è difficoltosa, è quindi consigliabile eseguire l'operazione tramite computer e portale vetinfo.